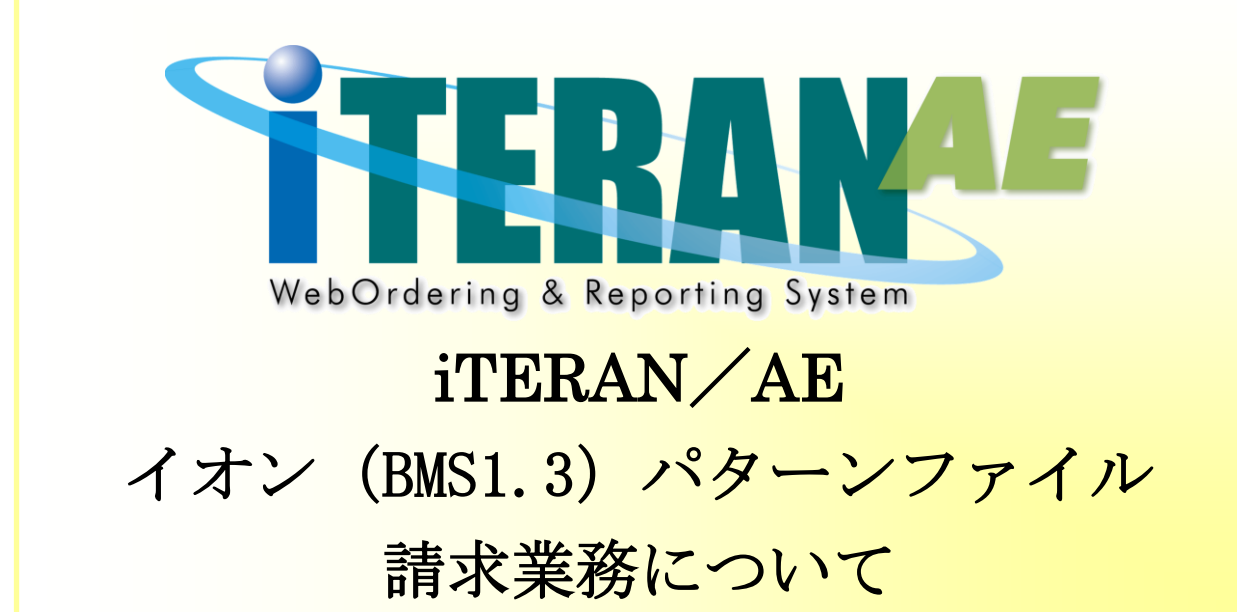

## 【 第 1.2版 】

2020年12月01日

富士通 Japan 株式会社

| 目次 |
|----|
|----|

| 1. | はじめに                             | 1 |
|----|----------------------------------|---|
| 2. | イオン(BMS1.3)パターンファイルでの請求業務の流れ     | 2 |
| З. | 請求予定データの作成                       |   |
|    | 3-1.受信した受領/返品データを元に、請求予定データを作成する |   |
|    | 3-2. EDI 外請求データを作成し、請求予定データに含める  |   |
| 4. | 請求予定データの送信                       |   |
| 5. | 請求予定作成画面絞込条件について                 |   |

## 1. はじめに

本マニュアルは、イオン (BMS1.3) パターンファイルの請求業務について記載したマニュアルになります。 その他の機能につきましては、それぞれ以下のマニュアルをご参照ください。 ※以下マニュアルは、サポートサイトの以下ページにて公開しています。

- ・イオン BMS1.3 ユーザ様専用ページ http://www.iteran.jp/AE/pattern/chainAeon13.html
- ◆各種設定業務、スケジューラ機能等の iTERAN/AE 共通機能について ⇒iTeranAE 共通機能マニュアル
- ◆受注出荷業務、受領返品業務等のイオン様業務機能について
   ⇒イオン (BMS1.3) 様向け業務マニュアル
   ⇒イオン (BMS1.3) iTeranAE 業務マニュアル【画面・詳細編】
   ⇒イオン (BMS1.3) iTeranAE 業務マニュアル【帳票・詳細編】
- ◆外部データ連携ファイル入出力レイアウトについて
   ⇒外部データ連携ファイル入出力レイアウト初期値
   ⇒外部データ連携ファイル入出力レイアウト(検品システム)
- ※本書では Windows7 の画面例を記載しています。Windows 8.1、Windows 10 では動作が若干異なる場合 があります。

## 2. イオン(BMS1.3)パターンファイルでの請求業務の流れ

## ①請求予定データの作成 次回請求締め日に送信する請求予定データを、受信した受領、返品データを元に作成します。 ※EDI 外請求データの作成も同時に行うことが可能です。 ②請求予定データの確認 作成した請求予定データを確認します。 ③請求予定データの送信 作成した請求予定データを送信します。 ※EDI 請求データと EDI 外請求データを同時に送信することが可能です。

3. 請求予定データの作成

3-1. 受信した受領/返品データを元に、請求予定データを作成する

| with Article Constant and Article Constant and Article Constant | TERAN/AE for .NET version 8.2.6                |                                                     |
|----------------------------------------------------------------------------------------------------|------------------------------------------------|-----------------------------------------------------|
| アーク型信       Affect       Affect                                                                                                    |                                                | 初期一括設定         利用会社の登録         閉じる(F12)             |
| チェーン       利用会社         「9999900000001:イオン(BMS1.3) ▼       「12345:テスト取引け       『請求/支払』ボタンを<br>押します         データ受信       「         受注/出荷       受領/返品       「請求/支払」         値札       発注予定       オブション機能         マスタメンテナンス       各種設定       履歴照会                                                                                                    | WebOrdering & Reporting S                      | version 8.2.6                                       |
| データ受信     押します       受注/出荷     受領/返品       値札     発注予定       オブション機能       マスタメンテナンス     各種設定       原歴照会                                                                                                    | チェーン 利用会社<br>9999900000001:イオン(BMS1.3) ▼ 12345 | : <del>テスト取引タ</del> 『請求/支払』ボタンを                     |
| 受注/出荷     受領/返品     請求/支払       値札     発注予定     オブション機能       マスタメンテナンス     各種設定     履歴照会                                                                                                    | データ受信                                          | 押します                                                |
| 値札     発注予定     オブション機能       マスタメンテナンス     各種設定     履歴照会                                                                                                    | 受注/出荷 受領/返品                                    | ) 請求/支払                                             |
| マスタメンテナンス 各種設定 履歴照会 のperiptingEl JUTSU EIP CORPORATION All Bithts Reserved                                                                                                    | ( <u>值札</u> ) 発注予定                             | オプション機能                                             |
| Conversite Set UTSUFIC CORPORATION All Rights Reserved                                                                                                    | マスタメンテナンス 各種設定                                 | 展歴照会                                                |
|                                                                                                    | 00                                             | opyright@FUJITSU FIP CORPORATION AI Rights Reserved |

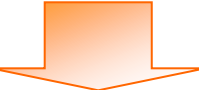

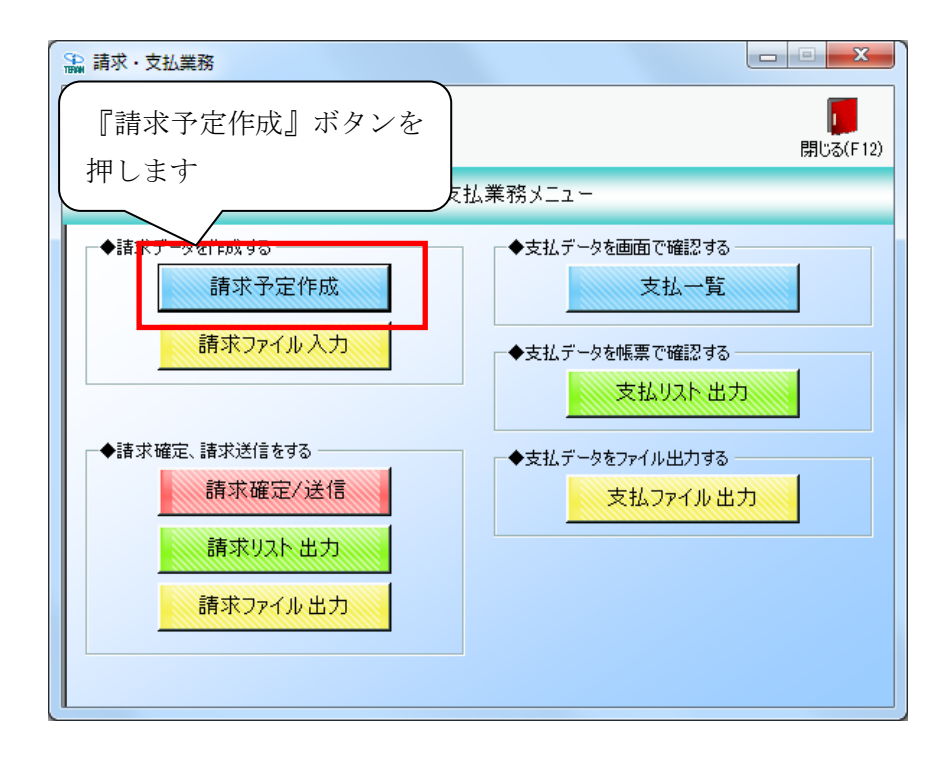

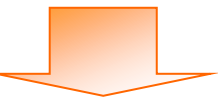

| ♀ 請求予定作成                                                                            |                                                                                                    |                                                                                                    |                            |
|-------------------------------------------------------------------------------------|----------------------------------------------------------------------------------------------------|----------------------------------------------------------------------------------------------------|----------------------------|
| 作E成下2)(         行(下4)         取(音(下9))           124月         134月                  | 至了 至了 (新品先マスタ(F10) 支払法人マスタ(F11)                                                                                                    | <u>に</u><br>請求予定リスト(F6)                                                                                                    | <mark>し</mark><br>閉じる(F12) |
|                                                                                     | ★払法人<br>求金額合計 計上部署 計上部署                                                                                                    | 伝票件数計 請求金額合計覧▲                                                                                                    |                            |
| 諸求デー <sup>79</sup> 取込条件<br>請求フラグ区分 <mark>0:請求対象外 ▼</mark> ■<br>支払法人 ▼ ■<br>「請求データー覧 |                                                                                                    | ▼     ▼     ▼     手動検索       ▼     ~     ▼     取得                                                                                   | 検索                         |
| E015情話         E015情話           対象         請求状態         計上日         取31番号           | 計上日は必ず指定してまた。           セント*         支払法人コート*         発注者コート*         計上部署コート*         商品分類           先名         支払法人名         発注者名         計上部署名         商品分類 | 請求データを作成してください                街(大)             諸求金額             税区分             支払内容             観(中)             税額             税額 |                            |
|                                                                                     |                                                                                                    |                                                                                                    | ~                          |
| ー括してチェックする 一括してチュ<br>請求対象データを更新                                                     | がを外す                                                                                                    |                                                                                                    |                            |

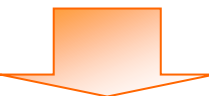

| (E2) (         | <b>展開</b><br>(保存(F4)                                                                               | 取消                                                                                                    | (F9)                                                                                                    | 約品先マス                                                                                                | 】<br>【g(F10) 支払                                                                                                    | <u>EQ</u><br>法人又2々(F11)                                            |                                                                                                    |                                                                       |                                                                                                    |                                                                                                    | 開!:3(  |
|----------------|----------------------------------------------------------------------------------------------------|----------------------------------------------------------------------------------------------------|----------------------------------------------------------------------------------------------------|----------------------------------------------------------------------------------------------------|----------------------------------------------------------------------------------------------------|--------------------------------------------------------------------|----------------------------------------------------------------------------------------------------|-----------------------------------------------------------------------|----------------------------------------------------------------------------------------------------|----------------------------------------------------------------------------------------------------|--------|
| ****           |                                                                                                    | -14/14                                                                                                    | (1 0)                                                                                                    |                                                                                                    | (50 10) XIII                                                                                                    |                                                                    |                                                                                                    | EH S                                                                  | ST ABANT O M                                                                                                    |                                                                                                    | in our |
| 80 Y           | 総伝票件製                                                                                              | 射 総請求金物                                                                                                    | 類合計                                                                                                    |                                                                                                    |                                                                                                    |                                                                    |                                                                                                    |                                                                       |                                                                                                    |                                                                                                    |        |
| ĺ              |                                                                                                    | 0                                                                                                    | 0                                                                                                    |                                                                                                    |                                                                                                    | 支                                                                  | 払法人                                                                                                    |                                                                       |                                                                                                    |                                                                                                    |        |
|                | 支払法                                                                                                | 人 伝票(                                                                                                    | 特数計 請求                                                                                                    | 金額合計 計.                                                                                              | 上部署 🔽                                                                                                    |                                                                    | 計上部署                                                                                                    | 伝票件数計 諸                                                               | <b>詠金額合計</b>                                                                                                    | 一覧                                                                                                    |        |
|                |                                                                                                    |                                                                                                    |                                                                                                    |                                                                                                    | Ŧ                                                                                                    |                                                                    |                                                                                                    |                                                                       |                                                                                                    | Ŧ                                                                                                    |        |
| 求デー            | - 仮設込条件 -                                                                                          |                                                                                                    |                                                                                                    |                                                                                                    |                                                                                                    |                                                                    |                                                                                                    |                                                                       |                                                                                                    |                                                                                                    |        |
| ホン<br>春求フ      | ラグ区分 「                                                                                             | 油素対象体                                                                                                    | ▼ 請求内容                                                                                                    | 心未請求データ                                                                                              | . <b>.</b> H                                                                                                    |                                                                    |                                                                                                    | • ~                                                                   |                                                                                                    | 手動検索                                                                                                    |        |
|                |                                                                                                    |                                                                                                    |                                                                                                    |                                                                                                    | (                                                                                                    | · · · ·                                                            |                                                                                                    |                                                                       |                                                                                                    |                                                                                                    | 検索     |
| 支払法            | 5人                                                                                                 |                                                                                                    | ▼  計上部署                                                                                                    |                                                                                                    | -                                                                                                    | 亚层1                                                                | 1- 11.60                                                                                                    |                                                                       | H2 -                                                                                                    | -                                                                                                    |        |
|                |                                                                                                    |                                                                                                    | _                                                                                                    | ,                                                                                                    |                                                                                                    | ' <del>\</del> ∀'1∃   .                                            | ノご気垢                                                                                                    | 1、 収品アー                                                               | - ダ ダ 元                                                                                                    | IÚ I                                                                                                    |        |
| 求デー            | ゆー覧                                                                                                |                                                                                                    |                                                                                                    | ,                                                                                                    |                                                                                                    | 文信し                                                                | ノに 文 使                                                                                                    | 、 返品 デー                                                               | - ダを元                                                                                                    | <i>ا</i> ث ا                                                                                                    |        |
| 求デー            | -タ→覧<br>ED語求                                                                                       |                                                                                                    | EDI外請求                                                                                                    | ,<br>,                                                                                               |                                                                                                    | 受信し<br>請求テ                                                         | ンに安御<br>ドータの                                                                                                    | ₹、返品アー<br>)候補が表示                                                      | ータ を元<br><されま <sup>、</sup>                                                                                                    | にす                                                                                                    |        |
| 求デー            | -夕一覧<br>EDI請求<br>請求状態                                                                              |                                                                                                    | EDI外請求<br>取引先コート <sup>*</sup>                                                                                                    | ·<br>                                                                                                | 発注者コ                                                                                                    | 受信し<br>請求テ                                                         | レビマ値<br>ビータの                                                                                                    | り、返品アー<br>の候補が表示                                                      | -タを元<br>Fされま <sup>、</sup>                                                                                                    | にす                                                                                                    |        |
| 求デー<br>対象      | -ター覧<br>EDI請求<br>請求状態                                                                              | 計上日           取引番号                                                                                                    | EDI外請求                                                                                                    |                                                                                                    | 発注者」           発注者                                                                                                    | 受信し<br>請求デ                                                         | 「一夕の                                                                                                    | <ol> <li>              し、返品アー             し、             し、</li></ol> | -タを元<br><されま <sup>、</sup>                                                                                                    | t<br>T                                                                                                    |        |
| 求デー<br>対象      | - ター覧<br>ED:請求<br>請求状態<br>0:未請求                                                                    | 計上日<br>取引番号<br>20191002                                                                                                    | EDI外請求<br>取引先コート <sup>*</sup><br>取引先名<br>12345 一                                                                                                    |                                                                                                    | <ul> <li>発注者コ</li> <li>発注者名</li> <li>0105</li> </ul>                                                                                                    | 受信し<br>請求テ                                                         | 「一夕の                                                                                                    | <ol> <li>(、返品アー<br/>)候補が表示</li> <li>44.000</li> </ol>                 | - ダ を元<br><されま<br><sup>05.原価外税</sup> :                                                                                                    | に<br>す<br>1001:仕入明・                                                                                                    |        |
| 求デー<br>対象<br>□ | - タ→覧<br>ED:請求<br>請求状態<br>0:未請求                                                                    | 計上日<br>取引番号<br>20191002<br>0000055                                                                                                    | EDI外請求<br>取引先コート <sup>®</sup><br>取引先名<br>12345 <u></u><br>テストトリヒキサキ                                                                                                    |                                                                                                    | 発注者コ<br>発注者名<br>0105<br>イオンリテール                                                                                                    | 受信し<br>請求テ                                                         | ンに交付<br>ビータの                                                                                                    | <ol> <li>(返品ブー<br/>)候補が表示<br/>44,000</li> </ol>                       | -タを元<br>、されま<br>05原価外税・<br>10.0                                                                                                    | (二) す 1001:仕入明 ↓                                                                                                    |        |
| 求デ-<br>対象<br>□ | - 夕 <b>一覧</b><br>EDI請求<br>i請求状態<br>0.未請求<br>0.未請求                                                  | 計上日<br>取引番号<br>20191002<br>0000055<br>20191002                                                                                                    | EDI外請求<br>取引先コート <sup>×</sup><br>取引先名<br>12345 <u></u><br>7ストトリヒキサキ<br>12345 <u></u>                                                                                                    | <br>支払法人コード<br>支払法人名<br>0105 _<br>0105 _                                                             | <ul> <li>発注者コ</li> <li>発注者名</li> <li>0105</li> <li>イオンリテール</li> <li>0105</li> </ul>                                                                                                    | 受信し<br>請求テ<br>- 20001                                              | に交張<br>ビータの<br>092<br>1111                                                                                                    | <ol> <li>2、返品ブー<br/>)候補が表示<br/>44,000<br/>54,000</li> </ol>           | -タ を元<br>、されま<br><sup>05.原価外税</sup> ・<br><sup>05.原価外税</sup> ・                                                                                                    | (<br>1001:仕入明<br>1001:仕入明<br>1001:仕入明                                                                                                    |        |
| 求デー<br>対象<br>□ | - ター覧<br>EDI請求<br>請求状態<br>0:未請求<br>0.未請求                                                           | 計上日<br>取引番号<br>20191002<br>0000055<br>20191002<br>0000066                                                                                                    | EDJ外請求<br>取引先コート*<br>取引先名<br>12345 マ<br>テストトリヒキサキ<br>12345 マ<br>テストトリヒキサキ                                                                                                    | 支払法人コート <sup>*</sup><br>支払法人名<br>0105 _▼<br>0105 _▼                                                  | 発注者コ<br>発注者名<br>0105<br>イオンリテール<br>0105<br>イオンリテール                                                                                                    | 受信し<br>請求ラ<br>✓ 20001                                              | レビタで<br><sup>1092</sup><br>■ 111<br>1092                                                                                                    | 、返品アー<br>)候補が表示<br>44,000<br>54,000                                   | - ダ を元<br>、されま<br>05原価外税・<br>10.0<br>05原価外税・<br>8.0                                                                                                    | {<br>-<br>-<br>1001:仕入明(・)<br>-<br>1001:仕入明(・)<br>-<br>-<br>-<br>-<br>-<br>-<br>-<br>-<br>-<br>-<br>-<br>-<br>-                                                                               |        |
| 求デー<br>対象<br>ロ | ター覧<br>ED<br>請求状態<br>D<br>ま<br>語求<br>0<br>未<br>請求<br>0<br>、<br>未<br>請求                             | 計上日<br>取引番号<br>20191002<br>0000055<br>20191002<br>0000066<br>20191002                                                                                                    | EDI外請求<br>取引先コート*<br>取引先コート*<br>12345 ・<br>7ストリビキサチ<br>12345 ・<br>7ストリビキサチ<br>12345 ・                                                                                                    | 支払法人コート*       支払法人名       0105       0105       0105       0105                                     | 発注者コ           発注者名           0105           イオンリテール           0105           イオンリテール           0105           イオンリテール           0105           (オンリラール                                                                                                    | 交信し<br>請求テ<br>↓ 20001<br>↓ 20001                                   | 、<br>に<br>文<br>で                                                                                                    | 、返品アー<br>)候補が表示<br>44,000<br>54,000<br>-400                           | - ダ を元<br>、<br>5.5<br>05.5<br>(m<br>5.5<br>(m<br>5.5<br>(m<br>5.5<br>(m<br>5.5<br>(m<br>5.5<br>(m<br>5.5<br>(m<br>5.5<br>(m<br>5.5<br>(m<br>5.5<br>(m<br>5.5<br>(m<br>5.5<br>(m)<br>5.5<br>(m) | に<br>1001仕入8期・<br>1001仕入8期・<br>1001仕入8期・<br>1001仕入8期・<br>1001仕入8期・<br>1002返品8期・                                                                                                    |        |
| 求デー<br>対象<br>□ | ター覧<br>ED<br>請求状態<br>0.未請求<br>0.未請求<br>0.未請求                                                       | 計上日           取引番号           20191002           0000055           20191002           0000066           20191002           0000066           20191002           000055                                                                           | EDI外請求<br>取引 (比二ト*<br>取引 (比二ト*<br>取引 (比二・*<br>12345<br>テストリヒキサキ<br>12345<br>アストリヒキサキ<br>12345<br>マストリヒキサキ<br>12345<br>マストリヒキサキ                                                                                                    | 支払法人コート*       支払法人名       0105 ▼       0105 ▼       0105 ▼                                          | 発注者コ           発注者名           0105           イオンリテール           0105           イオンリテール           0105           イオンリテール           0105           イオンリテール           0105           イオンリテール           0105           ・           ・           ・           ・           ・           ・           ・           ・           ・           ・           ・           ・           ・           ・           ・           ・           ・           ・           ・           ・           ・           ・           ・           ・           ・           ・           ・           ・           ・           ・           ・           ・           ・           ・           ・           ・           ・           ・           ・ | 交信し<br>請求テ<br>■ 20001<br>■ 20001                                   | 、<br>に<br>文<br>で<br>す<br>・<br>111<br>092<br>・<br>111<br>092<br>・<br>111<br>092<br>・<br>111<br>092                                                | 、返品アー<br>)候補が表示<br>44,000<br>54,000<br>-400                           | - ダ を元<br>、されま<br>05原価外税・<br>100<br>05原価外税・<br>80<br>05原価外税・<br>100                                                                                                    | に<br>1001仕入明、<br>1001仕入明、<br>1001仕入明、<br>1001仕入明、<br>1002返品明、<br>1002返品明、<br>1002返品明、<br>1002返品明、<br>1002返品明、<br>1001世ア                                                                       |        |
| 求デー<br>対象<br>「 | - ター覧<br>ED<br>請求状態<br>0.未請求<br>0.未請求<br>0.未請求<br>0.未請求                                            | 計上日           取引番号           20191002           0000055           20191002           0000066           20191002           1000055           20191002           1000055                                                                          | EDI外請求<br>取及1先コート*<br>取及1先二・*<br>取及1先二・*<br>12345<br>テストリヒキサキ<br>12345<br>アストリヒキサキ<br>12345<br>マストリヒキサキ<br>12345<br>マストリヒキサキ                                                                                                    | 支払法人コート*       支払法人名       0105 ▼       0105 ▼       0105 ▼       0105 ▼       0105 ▼                | <ul> <li>発注者コ</li> <li>発注者コ</li> <li>発注者名</li> <li>0105</li> <li>イオンリテール</li> <li>0105</li> <li>イオンリテール</li> <li>0105</li> <li>イオンリテール</li> <li>0105</li> <li>イオンリテール</li> <li>0105</li> <li>イオンリテール</li> <li>0105</li> <li>イオンリテール</li> </ul>                                                                                                    | 交1i し<br>請求ラ<br>• 20001<br>• 20001<br>• 20001<br>• 20001           | バマ市<br><sup>092</sup><br>・<br><sup>111</sup><br><sup>092</sup><br>・<br><sup>111</sup><br><sup>092</sup><br>・<br><sup>111</sup><br><sup>092</sup> | 、返品アー<br>)候補が表示<br>44,000<br>54,000<br>-400<br>-400                   | - ダ を元<br>- ジ たま<br>- ジ たま<br>-<br>-<br>-<br>-<br>-<br>-<br>-<br>-<br>-<br>-                                                                                                    | に<br>1001代入明版 -<br>1001代入明版 -<br>1001代入明版 -<br>1002返品明版 -<br>1002返品明版 -<br>1002返品明版 -                                                                                                    |        |
|                | 少一覧           EDI語求           請求状態           0.未請求           0.未請求           0.未請求           0.未請求 | 計上日           取引番号           20191002           000055           20191002           0000066           20191002           1000055           20191002           1000055           20191002           1000055           20191002           1000056 | EDJ外諸求<br>取及引先コート*<br>取及引先ユート*<br>取及引先ユー*<br>12345<br>テストリビキサキ<br>12345<br>アストリビキサキ<br>12345<br>アストリビキサキ<br>12345<br>アストリビキサキ<br>12345<br>アストリビキサキ<br>12345<br>アストリビキサキ                                                                    | 支払法人コート*       支払法人名       0105       0105       0105       0105       0105                          | <ul> <li>発注者コ</li> <li>発注者コ</li> <li>第注者名</li> <li>0105</li> <li>イオンリテール</li> <li>0105</li> <li>イオンリテール</li> <li>0105</li> <li>イオンリテール</li> <li>0105</li> <li>イオンリテール</li> <li>0105</li> <li>イオンリテール</li> </ul>                                                                                                    | 交1aし<br>請求ラ<br>▼ 20001<br>▼ 20001                                  | → C 文 作<br><sup>092</sup><br>▼ 111<br><sup>092</sup><br>▼ 111<br><sup>092</sup><br>▼ 111<br><sup>092</sup><br>▼ 111<br><sup>092</sup>            | 、返品アー<br>)候補が表示<br>44,000<br>54,000<br>-400<br>-400                   | - ダ を元<br>- ジ た ま<br>- ジ れ ま<br>- 05原価外税<br>- 05原価外税<br>- 05原価外税<br>- 05原価外税<br>- 000<br>- 05原価外税<br>- 000<br>- 000<br>-                                                                                                    | に<br>1001仕入明版<br>1001仕入明版<br>1001仕入明版<br>1001社入明版<br>1002返品明版<br>1002返品明版<br>二<br>1002返品明版<br>二<br>1002返品明版<br>二<br>1002返品明版<br>二<br>二<br>二<br>二<br>二<br>二<br>二<br>二<br>二<br>二<br>二<br>二<br>二 |        |
| ★デー<br>対象      | ター覧<br>EDI請求<br>請求状態<br>0未請求<br>0未請求<br>0未請求<br>0未請求<br>0未請求                                       | 計上日<br>取引番号<br>20191002<br>0000055<br>20191002<br>0000066<br>20191002<br>1000055<br>20191002<br>1000066                                                                                                    | EDI外請求<br>取引先コート*<br>取引先スート*<br>12345 ・<br>7ストリビキサキ<br>12345 ・<br>7ストリビキサキ<br>12345 ・<br>7ストリビキサキ<br>12345 ・<br>7ストリビキサキ<br>12345 ・<br>7ストリビキサキ<br>12345 ・<br>7ストリビキサキ<br>12345 ・<br>12345 ・<br>7ストリビキサキ<br>12345 ・<br>12345 ・<br>7ストリビキサキ | 支払法人コート*         支払法人名         0105         0105         0105         0105         0105         0105 | <ul> <li>発注者コ</li> <li>発注者コ</li> <li>発注者名</li> <li>0105</li> <li>イオンリテール</li> <li>0105</li> <li>イオンリテール</li> <li>0105</li> <li>イオンリテール</li> <li>0105</li> <li>イオンリテール</li> </ul>                                                                                                    | 交1音し<br>請求テ<br>- 20001<br>- 20001<br>- 20001<br>- 20001<br>- 20001 | バータの<br>992<br>・111<br>992<br>・111<br>992<br>・111<br>992<br>・111<br>992                                                                          | 3、返品テー<br>)候補が表示<br>44,000<br>-400<br>-400                            | - タ を 元<br>55原価外税2<br>10.0<br>05原価外税2<br>05原価外税2<br>10.0<br>05原価外税2<br>8.0<br>8.0                                                                                                    | 1001仕入母期・<br>1001仕入母期・<br>1001仕入母期・<br>1002边居母期・<br>1002边居母期・<br>1002边居母期・<br>、                                                                                                    |        |

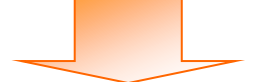

| 成(F2)<br>「蘇求サマ           | 保存(F4)<br>(保存(F4)<br>(沢情報)<br>総伝票<br>支打 | <ul><li>※各絞:</li><li>データ:</li><li>絞込条(</li></ul> | 込条件を<br>を絞り込<br>件につい<br><b>7</b>            | ・有効に付<br>。むことた<br>、ては P.2 | 使用する<br>ができま<br>20 をご参                  | っことで言<br>す。ご済<br>参照くだ | 清求デー<br>舌用くだ<br>さい。 | ター覧い<br>さい。    | こ表示す                     | -3          | <b>開</b> じる |
|--------------------------|-----------------------------------------|--------------------------------------------------|---------------------------------------------|---------------------------|-----------------------------------------|-----------------------|---------------------|----------------|--------------------------|-------------|-------------|
| 抹デー<br>請求フ<br>支払注<br>抹デー | 夕紋込条件 -<br>ラグ区分 0<br>5人 0<br>- ター覧      | ··請求対象外                                          | <ul> <li>▼ 請求内容</li> <li>▼ 計上部署</li> </ul>  | 0未請求データ                   |                                         |                       | 記して請求う              | ~ [<br>~ [<br> | □<br>□<br>□<br>てください     | 手動検索取得      | 検索          |
|                          | 諸求状態                                    | 計上日                                              | 取引先コート                                      | 支払法人コード                   | 発注者コート                                  | 計上部署コード               | 商品分類(大)             | 請求金額           | 税区分                      | 支払内容        |             |
| 刘影                       |                                         | 取引番号                                             | 取引先名                                        | 支払法人名                     | 発注者名                                    | 計上部署名                 | 商品分類(中)             | 税額             | 税率                       | 請求区分        |             |
| _                        | 0:未請求                                   | 20191002                                         | 12345 💌                                     | 0105 💌                    | 0105 💌                                  | 20001 💌               | 111                 | 44,000         | 05:原価外税3-▼               | 1001:仕入明 -  |             |
|                          |                                         | 0000055                                          | テストトリヒキサキ                                   |                           | イオンリテール                                 |                       | 092                 |                | 10.0                     | -           |             |
| I                        | 0:未請求                                   | 20191002                                         | 12345 💌                                     | 0105 💌                    | 0105 💌                                  | 20001 💌               | 111                 | 54,000         | 05:原価外税3-▼               | 1001:仕入明 🗸  |             |
|                          |                                         | 0000066                                          | テストトリヒキサキ                                   |                           | イオンリテール                                 |                       | 092                 |                | 8.0                      | -           |             |
|                          |                                         | 20191002                                         | 12345 💌                                     | 0105 💌                    | 0105 💌                                  | 20001 💌               | 111                 | -400           | 05:原価外税3-▼               | 1002:返品明 -  |             |
|                          | 0:未請求                                   |                                                  |                                             |                           | イオンリテール                                 |                       | 092                 |                | 10.0                     | -           |             |
|                          | 0:未請求                                   | 1000055                                          | テストトリヒキサキ                                   |                           | 1 1 1 1 1 1 1 1 1 1 1 1 1 1 1 1 1 1 1 1 |                       |                     |                |                          |             |             |
|                          | 0:未請求<br>0:未請求                          | 1000055<br>20191002                              | 7,7,1,1,1,2,4,4,4,4,4,4,4,4,4,4,4,4,4,4,4,4 | 0105 💌                    | 0105 👻                                  | 20001 👻               | 111                 | -400           | 05:原価外税3 ▼               | 1002:返品明》 🔻 |             |
|                          | 0:未請求<br>0:未請求                          | 1000055<br>20191002<br>1000066                   | テストトリヒキサキ       12345       テストトリヒキサキ       | 0105 💌                    | 0105 <u>・</u><br>イオンリテール                | 20001 👤               | 111<br>092          | -400           | 05:原価外税3 <u>▼</u><br>8.0 | 1002:返品明 -  | <b>+</b>    |

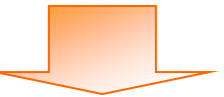

| 青求予定作成 · · · · · · · · · · · · · · · · · · · |                                                               |                                                                                                    |                                                                                                    |                                                                      |                                                                                                    |                                                                                    |                                                                                                   |                                                |                                                                                                    |                                                                                                    |         |
|----------------------------------------------|---------------------------------------------------------------|----------------------------------------------------------------------------------------------------|----------------------------------------------------------------------------------------------------|----------------------------------------------------------------------|----------------------------------------------------------------------------------------------------|------------------------------------------------------------------------------------|---------------------------------------------------------------------------------------------------|------------------------------------------------|----------------------------------------------------------------------------------------------------|----------------------------------------------------------------------------------------------------|---------|
|                                              |                                                               | 6                                                                                                    |                                                                                                    |                                                                      | 3                                                                                                    | EQ                                                                                 |                                                                                                   |                                                |                                                                                                    |                                                                                                    |         |
| 作成(F2) ( <b>保存(F4) 取消(F9</b> )               |                                                               |                                                                                                    |                                                                                                    | 納品先マス                                                                | タ(F10) 支払法                                                                                                    | 人マスタ(F11)                                                                          |                                                                                                   | 請求                                             | ☆予定リスト(F6)                                                                                                    |                                                                                                    | 閉じる(F1: |
| 泳サマ                                          | 7.5/1香報                                                       |                                                                                                    |                                                                                                    |                                                                      |                                                                                                    |                                                                                    |                                                                                                   |                                                |                                                                                                    |                                                                                                    |         |
|                                              | 総伝票件裁                                                         | (計) 総請求金額                                                                                                    |                                                                                                    |                                                                      |                                                                                                    | 支払法                                                                                | ÷.k                                                                                               |                                                |                                                                                                    |                                                                                                    |         |
|                                              | 支払注。                                                          | - 一 伝要伯                                                                                                    | - 講求:                                                                                                    | 全類全計                                                                 | 上部署 一                                                                                                    | Et H                                                                               | -部署 (伝)                                                                                           | 亜件数計 【 諸                                       | 「秋全類会計                                                                                                    | 115                                                                                                    |         |
|                                              | Jacibarda/                                                    | 1209761                                                                                                    |                                                                                                    |                                                                      |                                                                                                    |                                                                                    |                                                                                                   |                                                |                                                                                                    | <u></u>                                                                                                    |         |
|                                              |                                                               |                                                                                                    |                                                                                                    |                                                                      |                                                                                                    |                                                                                    |                                                                                                   |                                                |                                                                                                    |                                                                                                    |         |
|                                              |                                                               |                                                                                                    |                                                                                                    |                                                                      | -                                                                                                    |                                                                                    |                                                                                                   |                                                |                                                                                                    | -                                                                                                    |         |
|                                              |                                                               |                                                                                                    |                                                                                                    |                                                                      |                                                                                                    |                                                                                    | (                                                                                                 |                                                |                                                                                                    |                                                                                                    |         |
| i求デー<br>iまtter                               | - 奴役込条件 -                                                     |                                                                                                    | 速动应                                                                                                    |                                                                      |                                                                                                    | -日 20100                                                                           | 0.90                                                                                              | 請求全刻                                           | 頻笙の訂                                                                                                    | 「正があ」                                                                                                    | ス場      |
| 前水ノ                                          | יין אבוערי                                                    | 請求对影外                                                                                                    | ▲ 請求内容                                                                                                    | U:未請求ナータ                                                             | <b>_</b> 011                                                                                                    | 20190                                                                              | 1930                                                                                              | 时小业                                            | 位 子 🗤 🛙                                                                                                    |                                                                                                    |         |
| 支払注                                          | th [                                                          |                                                                                                    | ▼ 計上部署                                                                                                    |                                                                      | ▼ 取引                                                                                                    | 番号                                                                                 |                                                                                                   | 合は、言                                           | 丁正しま                                                                                                    | す                                                                                                    |         |
| i求デー                                         |                                                               |                                                                                                    |                                                                                                    |                                                                      |                                                                                                    |                                                                                    |                                                                                                   |                                                |                                                                                                    |                                                                                                    |         |
|                                              | -ター覧                                                          |                                                                                                    |                                                                                                    |                                                                      |                                                                                                    |                                                                                    |                                                                                                   |                                                |                                                                                                    | ·                                                                                                    | )       |
|                                              | ーター覧<br>EDI語求                                                 |                                                                                                    | EDI外請求                                                                                                    | 1                                                                    | 計                                                                                                    | 上日は必ず指                                                                             | 記して請求う                                                                                            | F-98                                           | au                                                                                                    | ·                                                                                                    |         |
| 하운                                           | -ター覧<br>ED語求<br>L語求状態                                         | <br>計上日                                                                                                    | EDI外請求<br>取引先コート <sup>®</sup>                                                                                                    | 支払法人コート                                                              | <b>計</b><br>*/+r者注者                                                                                                    | 上日は必ず╬<br>↓計上部署コード                                                                 | <b>定して請求</b> う<br>▲ 商品分類(大)                                                                       | 一夕を                                            | ざい<br>税区分                                                                                                    | 支払内容                                                                                                    |         |
| 対象                                           | -9一覧<br>ED:請求<br>請求状態                                         | 計上日<br>取引番号                                                                                                    | DI外請求           取引先コート <sup>*</sup> 取引先名                                                                                                    | 支払法人コート <sup>®</sup><br>支払法人名                                        | 計<br>発注者コード<br>発注者名                                                                                                    | 上日は必ず<br>計上部署コード<br>計上部署名                                                          | <b>定して請求</b><br>商品分類(大)<br>商品分類(中)                                                                | <b>ー 与</b> を<br>請求金額<br>税額                     | <b>ざい</b><br>税区分<br>税率                                                                                                    | 支払内容                                                                                                    |         |
| 対象                                           | -夕→覧<br>ED請求<br>請求状態<br>0.未請求                                 | 計上日<br>取引番号<br>20191002                                                                                                    | DI外請求<br>取引先コート <sup>*</sup><br>取引先名<br>12345 _                                                                                                    | 支払法人コート <sup>*</sup><br>支払法人名<br>0105 _                              | 計<br>発注者コート <sup>*</sup><br>発注者名<br>0105 ✓                                                                                                    | 上日は必ず<br>計上部署コート <sup>×</sup><br>計上部署名<br>20001 _                                  | <b>定して請求</b><br>商品分類(大)<br>商品分類(中)                                                                | <b>一夕</b> を<br>請求金録<br>税額<br>44,000            | だい<br>税区分<br>税率<br>65原価外税2 ▼                                                                                                 | 支払内容<br>請求区分<br>1001:仕入明Ⅰ▼                                                                                        |         |
| 対象                                           | -夕→覧<br>EDI請求<br>請求状態<br>0:未請求                                | 計上日<br>取引番号<br>20191002<br>0000055                                                                                                    | EDI外請求<br>取引先コート <sup>×</sup><br>取引先名<br>12345 ▼<br>7ストトリヒキサキ                                                                                                    | 支払法人コート <sup>°</sup><br>支払法人名<br>0105 _                              | 計<br>発注者コート <sup>×</sup><br>発注者名<br>0105 _<br>イオンリテール                                                                                                    | 上日は必ず指<br>計上部署コード<br>計上部署名<br>20001 _                                              | <b>定して請求</b><br>商品分類(大)<br>商品分類(中)<br>111<br>092                                                  | <b>一夕</b><br>清求金<br>税額<br>44,000               | 税<br>税<br>で<br>原<br>価<br>外税<br>!<br>・<br>10.0                                                                                | 支払内容<br>請求区分<br>1001.仕入明↓ ▼                                                                                       |         |
| 対象<br>□                                      | - 夕→覧<br>ED<br>請求状態<br>0.未請求<br>0.未請求                         | 計上日<br>取引番号<br>20191002<br>0000055<br>20191002<br>0000055                                                                                                    | EDI外請求<br>取引先コート <sup>×</sup><br>取引先名<br>12345<br>テストドリヒキサキ<br>12345<br>エ<br>コ2345<br>エ<br>マ<br>マ<br>ストリヒキサキ                                                                              | 支払法人コート <sup>*</sup><br>支払法人名<br>0105 <u>↓</u><br>0105 <u>↓</u>      | 計<br>発注者コート <sup>*</sup><br>発注者名<br>0105<br>イオンリテール<br>0105<br>(オンリテール                                                                                                    | 上日は必ず指<br>計上部署コート <sup>*</sup><br>計上部署名<br>20001 _<br>20001 _                      | <b>走して請求</b><br>商品分類(大)<br>商品分類(中)<br>1111<br>092<br>1111                                         | <b>データを</b><br>諸求金含<br>税額<br>44,000<br>54,000  | 税<br>取<br>5.原価外税3 マ<br>10.0<br>05.原価外税3 マ<br>0.0<br>0.0<br>0.0<br>0.0<br>0<br>0<br>0<br>0<br>0<br>0<br>0<br>0<br>0<br>0<br>0 | 支払内容<br>請求区分<br>1001:仕入明 ▼<br>1001:仕入明 ▼                                                                          |         |
| 対象<br>□                                      | - 夕一覧<br>EDI請求<br>請求状態<br>0.未請求<br>0.未請求                      | 計上日<br>取引番号<br>20191002<br>0000055<br>20191002<br>0000066<br>20191002                                                                                                  | DI外請求<br>取引先コート <sup>*</sup><br>取引先名<br>12345<br>テストリとキサキ<br>12345<br>テストリとキサキ<br>12345<br>12345<br>マ<br>フ<br>ストリとキサキ                                                                     | 支払法人コート <sup>*</sup><br>支払法人名<br>0105 <u>√</u><br>0105 <u>√</u>      | 計<br>発注者コート*<br>発注者名<br>0105 ▼<br>イオンリテール<br>0105 ▼<br>イオンリテール<br>0105 ▼                                                                                                    | 上日は必ず措<br>計上部署コート*<br>計上部署名<br>20001 _<br>20001 _<br>20001 _                       | <b>定して請求</b><br>商品分類(大)<br>商品分類(中)<br>1111<br>092<br>1111                                         | - <b>夕</b> を<br>請求金含<br>税額<br>44,000<br>54,000 | 税                                                                                                    | 支払内容<br>請求区分<br>1001:仕入明。<br>1001:仕入明。<br>1000:仕入明。<br>1002:夜品明。                                                  |         |
| 対象<br>□ □ □                                  | -夕 <b>一覧</b><br>EDI請求<br>請求状態<br>0.未請求<br>0.未請求<br>0.未請求      | 計上日           取引書号           20191002           0000055           20191002           0000066           20191002           0000066           20191002           1000055 | DD小請求<br>取引先コート*<br>取引先名<br>12345                                                                                                    | 支払法人コート*       支払法人名       0105 _       0105 _       0105 _          | 計<br><u> 発注者コード*</u><br><u> 発注者名</u><br>0105 ▼<br>イオンリテール<br>0105 ▼<br>イオンリテール<br>0105 ▼<br>イオンリテール                                                                                                    | 上日は必ず計<br>計上部署ト・<br>計上部署名<br>20001                                                 | <b>蔵品分類(大)</b><br>商品分類(大)<br>商品分類(中)<br>111<br>092<br>111<br>092<br>111<br>092                    | <b>一 夕</b> を<br>請求金数<br>税額<br>44,000<br>54,000 | 境区分<br>税率<br>防原価外税3 ▼<br>10.0<br>05.原価外税3 ▼<br>8.0<br>05.原価外税3 ▼<br>10.0                                                     | 支払内容<br>請求区分<br>1001:仕入明 ·<br>1001:仕入明 ·<br>1001:仕入明 ·<br>1002.返品明 ·                                              |         |
|                                              | - 夕一覧<br>EDI請求<br>請求状態<br>0.未請求<br>0.未請求<br>0.未請求<br>0.未請求    | 日                                                                                                    | DI外請求<br>取引 (先2・ト*<br>取引 (先2・<br>12345 ・<br>7ストリとキサキ<br>12345 ・<br>7ストリとキサキ<br>12345 ・<br>7ストリとキサキ<br>12345 ・<br>7ストリとキサキ                                                                 | 支払法人コト <sup>×</sup><br>支払法人名<br>0105 ▼<br>0105 ▼<br>0105 ▼<br>0105 ▼ | 第注者コート*<br>発注者コート*<br>発注者名<br>1015<br>イオンガラール<br>0105<br>イオンガラール<br>0105<br>▼<br>イオンガラール<br>0105<br>▼<br>イオンガラール<br>0105<br>▼<br>イオンガラール<br>0105<br>▼<br>マーク<br>マーク | 上日は必ず計<br>計上部署→ト <sup>×</sup><br>計上部署名<br>20001 ▼<br>20001 ▼<br>20001 ▼            | <b>定して請求</b><br>商品分類(大)<br>商品分類(中)<br>111<br>092<br>111<br>092<br>111<br>092<br>111<br>092<br>111 |                                                | 残区分<br>税率<br>防原価外税3 ▼<br>10.0<br>05.原価外税3 ▼<br>10.0<br>05.原価外税3 ▼<br>10.0<br>05.原価外税3 ▼                                      | 支払内容<br>請求区分<br>1001:仕入明↓ -<br>1001:仕入明↓ -<br>1001:仕入明↓ -<br>1002:返品明↓ -                                          |         |
|                                              | - 夕一覧<br>EDI請求<br>I請求状態<br>0.未請求<br>0.未請求<br>0.未請求            | 日                                                                                                    | DI外請求<br>取引 (先2・ト*<br>取引 (先2・<br>12345 ・<br>7ストリとキサキ<br>12345 ・<br>7ストリとキサキ<br>12345 ・<br>7ストリとキサキ<br>12345 ・<br>7ストリとキサキ                                                                 | 支払法人コト <sup>*</sup><br>支払法人名<br>0105 ▼<br>0105 ▼<br>0105 ▼<br>0105 ▼ | 計<br>発注者コート×<br>発注者コート×<br>(秋注者名) ●<br>イオンリテール<br>イオンリテール<br>0105 ●<br>イオンリテール<br>0105 ●<br>イオンリテール<br>0105 ●<br>イオンリテール                                                                                                    | 上日は必ず計<br>計上部署→ト <sup>×</sup><br>計上部署名<br>20001 ▼<br>20001 ▼<br>20001 ▼<br>20001 ▼ | <b>定して請求</b><br>商品分類(大)<br>商品分類(中)<br>111<br>092<br>111<br>092<br>111<br>092<br>111<br>092        |                                                | 残区分<br>税率<br>防原価外税3 ▼<br>10.0<br>05.原価外税3 ▼<br>05.原価外税3 ▼<br>10.0<br>05.原価外税3 ▼<br>8.0                                       | <u>支払内容</u><br>諸求区分<br>1001:仕入明(・<br>1001:仕入明(・<br>1001:仕入明(・<br>1002:返品明(・<br>1002:返品明(・<br>、<br>1002:返品明(・<br>、 |         |
|                                              | -ター覧<br>EDI<br>請求状態<br>0.未請求<br>0.未請求<br>0.未請求<br>0.未請求       |                                                                                                    | DI外請求<br>取引先2-ト*<br>取引先名<br>12345 ・<br>7ストリとキサキ<br>12345 ・<br>7ストリとキサキ<br>12345 ・<br>7ストリとキサキ<br>12345 ・<br>7ストリとキサキ<br>12345 ・<br>7ストリとキサキ<br>12345 ・<br>7ストリとキサキ<br>12345 ・<br>7ストリとキサキ | 支払法人コト <sup>×</sup><br>支払法人名<br>0105 ▼<br>0105 ▼<br>0105 ▼           | 計<br>発注者コート・<br>発注者ス<br>0105 ▼<br>イオンリテール<br>0105 ▼<br>イオンリテール<br>0105 ▼<br>イオンリテール<br>0105 ▼<br>イオンリテール                                                                                                    | 上日は必ず計<br>計上部署→ト <sup>×</sup><br>計上部署名<br>20001 ▼<br>20001 ▼<br>20001 ▼<br>20001 ▼ | <b>存住して請求</b><br>商品分類(大)<br>商品分類(中)<br>111<br>092<br>111<br>092<br>111<br>092<br>111<br>092       |                                                | 残区分<br>税率<br>防原価外税3 ▼<br>10.0<br>05.原価外税3 ▼<br>05.原価外税3 ▼<br>10.0<br>05.原価外税3 ▼<br>8.0<br>05.原価外税3 ▼<br>8.0                  | <u>支払内容</u><br>諸求区分<br>1001-仕入明(・<br>1001-仕入明(・<br>1001-仕入明(・<br>1002返品明(・<br>1002返品明(・<br>、<br>1002返品明(・         |         |
|                                              | -9一覧<br>EDI語求<br>請求状態<br>0未請求<br>0未請求<br>0未請求<br>0未請求<br>0未請求 |                                                                                                    | DI外請求<br>取引 先2-ト*<br>取引 先2-<br>12345 ・<br>7ストリとキサキ<br>12345 ・<br>7ストリとキサキ<br>12345 ・<br>7ストリとキサキ<br>12345 ・<br>7ストリとキサキ<br>12345 ・<br>7ストリとキサキ<br>12345 ・<br>7ストリとキサキ<br>括して チェックを外 す     | 支払法人コト <sup>*</sup><br>支払法人名<br>0105 ▼<br>0105 ▼<br>0105 ▼<br>0105 ▼ | 計<br>発注者コート×<br>発注者ス 0105 ▼<br>イオンリテール<br>イオンリテール<br>0105 ▼<br>イオンリテール<br>0105 ▼<br>イオンリテール<br>0105 ▼<br>イオンリテール                                                                                                    | 上日は必ず計<br>計上部署→ト <sup>×</sup><br>計上部署名<br>20001 ▼<br>20001 ▼<br>20001 ▼<br>20001 ▼ | <b>彦尼して請求</b><br>商品分類(大)<br>商品分類(中)<br>111<br>092<br>111<br>092<br>111<br>092<br>111<br>092       |                                                | 後区分<br>税率<br>防衛価外税3 ▼<br>10.0<br>05.原価外税3 ▼<br>8.0<br>05.原価外税3 ▼<br>10.0<br>05.原価外税3 ▼<br>8.0                                | 支払内容<br>諸求区分<br>1001:仕入明 →<br>1001:仕入明 →<br>1001:仕入明 →<br>1002返品明 →<br>1002返品明 →<br>1002返品明 →                     |         |

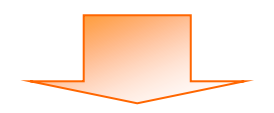

| ♀ 請求予定           | 作成            |          |             | E       | j           | <u>=0</u> |         |              |            |              |          |
|------------------|---------------|----------|-------------|---------|-------------|-----------|---------|--------------|------------|--------------|----------|
| (作成(F2) <b>(</b> | <b>采存(F4)</b> | 取消       | (F9)        | 納品先マス   | .タ(F10) 支払法 | 人マスタ(F11) |         |              |            |              | 閉じる(F1   |
| ┌請求サマリ           | 「情報」          |          |             |         |             |           |         |              |            |              |          |
|                  | 総伝票件费         | 対 総請求金物  | 類合計         |         |             |           |         |              |            |              |          |
|                  |               | 0        | 0           |         |             | 支払法       |         |              |            |              |          |
|                  | 支払法           | 人 伝票(    | 特数計 請求      | 金額合計計   | L部署         |           | 部署 伝導   | 票件数計 諸       | 求金額合計      | 一覧 🔽         |          |
|                  |               |          |             |         |             |           |         | _            |            |              |          |
|                  |               |          |             |         |             |           |         |              |            |              |          |
| 請求               | 予定            | データと     | こて作品        | 成するデ    | ータを追        | 選択 しま     | す       |              |            | <b>v</b>     |          |
| \•/ <del></del>  |               |          | ヘービ         |         | レッロノ        |           | LT )    | -            |            |              |          |
| ※表               | 示され           | れている     | 全ケーク        | タを選択    | する場合        | 合は、   一   | 括してう    | ナ<br>1191002 |            | 手動検索         |          |
|                  | カート           | て『ギカ     | い / ナ、十田 )  | ++      |             |           |         |              |            | 1 100 100 10 | 検索       |
| エツ               | 19.           | コールグ     | ノを押し        | ~ よ 9   |             |           |         |              |            | 取得           |          |
|                  |               |          | _           |         |             |           |         |              |            |              |          |
|                  | EDI           |          | 請求          |         | 計           | 上日は必ず指    | 定して請求う  | 「一タを作成し      | てくだざい      |              |          |
| ti 🕰             | 請             |          | 取引先コート      | 支払法人コード | 発注者コート      | 計上部署コート   | 商品分類(大) | 請求金額         | 税区分        | 支払内容         | •        |
|                  | / _           | 取引番号     | 取引先名        | 支払法人名   | 発注者名        | 計上部署名     | 商品分類(中) | 税額           | 税率         | 請求区分         |          |
|                  | <b>*</b> *    | 20191002 | 12345 💌     | 0105 🗾  | 0105 💌      | 20001 💌   | 111     | 44,000       | 05:原価外税3-▼ | 1001:仕入明(-   |          |
|                  |               | 0000055  | テストトリヒキサキ   |         | イオンリテール     |           | 092     |              | 10.0       | <u> </u>     |          |
|                  | (未請求          | 20191002 | 12345 💌     | 0105 🗾  | 0105 💌      | 20001 💌   | 111     | 54,000       | 05:原価外税:   | 1001:仕入明》    |          |
|                  |               | 0000066  | テストトリヒキサキ   |         | イオンリテール     |           | 092     |              | 8.0        | <u> </u>     |          |
|                  | 未請求           | 20191002 | 12345 💌     | 0105 💌  | 0105 💌      | 20001 💌   | 111     | -400         | 05:原価外税3   | 1002:返品明新 👻  |          |
|                  |               | 1000055  | テストトリヒキサキ   |         | イオンリテール     |           | 092     |              | 10.0       | -            |          |
|                  | 未請求           | 20191002 | 12345 💌     | 0105 💌  | 0105 💌      | 20001 💌   | 111     | -400         | 05:原価外税3-  | 1002:返品明 🛨   |          |
|                  |               | 1000066  | テストトリヒキサキ   |         | イオンリテール     |           | 092     |              | 8.0        | -            | <b>•</b> |
| :                | 括してチェック       | ₫る       | ・括してチェックを外す | ţ       |             |           |         |              |            |              |          |

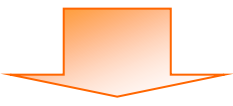

| 請求予)          | 定作成                  |                                         |               |               |               |           |                |            |             |             |       |
|---------------|----------------------|-----------------------------------------|---------------|---------------|---------------|-----------|----------------|------------|-------------|-------------|-------|
|               |                      |                                         | <u> </u>      |               | 3             | EQ.       |                |            |             |             |       |
| 成(F2)         | 保存(F4)               | 取消()                                    | F9)           | 納品先マス         | (タ(F10) 支払法   | 人マスタ(F11) |                | 請求         | ₹予定リスト(F6)  |             | 閉じる(F |
| 請求サマ          | マリ情報                 |                                         |               |               |               |           |                |            |             |             |       |
|               | 総伝票件翻                | (計 総請求金餐                                |               |               |               | 支托注       | ÷.k            |            |             |             |       |
|               | 古井注。                 | ◇   一 一 一 一 一 一 一 一 一 一 一 一 一 一 一 一 一 一 |               | 全類全計 計        |               |           | ·部署 行到         | 夏任志和計 1 詞  | 成全類会計       |             |       |
|               |                      | 12(37(1)                                | SAUL BH-14    |               | ×             |           |                |            |             | <u>×</u> ×  |       |
| 春求デー          | - 勿殺込条件 -            |                                         |               |               |               |           |                |            |             |             |       |
| 請求フ           | 7ラグ区分 0              | 請求対象外                                   | ▼ 請求内容        | 0:未請求データ      | . <b>→</b> 計1 | E 20190   | 930 💌          | ~ 20191002 | •           | 手動検索        | 14.00 |
| 支扰进           | ŧλ Γ                 |                                         | ▼ 計上部署        |               | ▼ 取引          | 番号        | <b>_</b>       | ~          | <b>_</b>    | 取得          | 検索    |
| ***=          |                      |                                         |               | 1             |               | J         |                | 1          |             |             |       |
| нж <i>у</i> - | -次一見<br>FDI語求        | F                                       | 可以聽求          | 1             | 計             | 上日は必ず指    | <b>諚して請</b> 求テ | ータを作成し     | てください       |             |       |
|               | 諸求状態                 | 、<br>  計上日                              | 取引先コート        | 支払法人コード       | 発注者コート        | 計上部署コード   | 商品分類(大)        | 請求金額       | 税区分         | 支払内容        |       |
| 対象            |                      | 取引番号                                    | 取引先名          | 支払法人名         | 発注者名          | 計上部署名     | 商品分類(中)        | 税額         | 税率          | 請求区分        | -     |
|               | 0:未請求                | 20191002                                | 12345 💌       | 0105 💌        | 0105 💌        | 20001 💌   | 111            | 44,000     | 05:原価外税3-▼  | 1001:仕入明 🗸  |       |
|               |                      | 0000055                                 |               |               | Z+sal=, a     |           | 000            | <b>`</b>   | 10.0        | <b>•</b>    |       |
|               | 0:未請求                | 2019 > 같죠                               | 旧会マが          | <b>₽</b> ∋±-₽ | 出在ご           | カナ. 古     | 立「」上           | 54,000     | 05:原価外税3-   | 1001:仕入明 💌  |       |
| <u> </u>      |                      | 0000 迭1                                 | <b>仄元</b> ] 仮 | 1、   肩氺       | 刈家ア           | - クを史     | 和』小            |            | 8.0         | <b>_</b>    |       |
|               | 0:未請求                | 2019 万、                                 | いた畑ト          | ナナ            |               |           |                | -400       | 05:原価外税3-▼  | 1002:返品明新 💌 |       |
|               | A                    |                                         | ~ を17 し       | イチリ           |               |           |                |            | 10.0        | ▼           |       |
|               | 1:未請求                | 1000066                                 | -             | $\sim$        | イヤリテール        |           | 002            | -400       | 05:県1曲外税3_▼ | 1002:波品印刷 - |       |
|               |                      | 1000000                                 |               |               | 14277 70      |           | 032            |            | 0.0         |             |       |
| <br>諸3        | →括してチェックマ<br>求対象データを | ETT                                     | 古してチェックを外す    | t             |               |           |                |            |             |             |       |

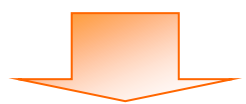

| Image: Sec: Sec: Sec: Sec: Sec: Sec: Sec: Se                                                                                                    | 🏭 請求予定作成                                                                                       |                                                                                                    |                                                                                                    |                                            | - • ×            |
|----------------------------------------------------------------------------------------------------|------------------------------------------------------------------------------------------------|----------------------------------------------------------------------------------------------------|----------------------------------------------------------------------------------------------------|--------------------------------------------|------------------|
| iaxサマリ福田       iax 金額合計       ii ax 金額合計       ii ax 金額       ii ax 金額       ii ax 金額       ii ax 金額       ii ax 金額       ii ax 金額       ii ax 金額       ii ax 金額       ii ax 金額       ii ax 金額       ii ax 金額       ii ax 金額       ii ax 金額       ii ax 金額       ii ax 金額       ii ax 金額       ii ax 金額       ii ax 金額       ii ax 金額       ii ax 2 公3       ii ax 2 公3       ii ax 2 公3       i | (Fp放(F2) (保存(F4) 取消(F9)                                                                        |                                                                                                    | <b>王〇</b><br>去人マスタ(F11)                                                                                      |                                            | <b>月</b> じる(F12) |
| 諸求ガーが扱込条件       諸求内容       10未請求データ       計上日       20190930       マ       20191002       「手動検索         支払法人       計上部署       取引番号       マ       取       取得       検索         「請求データー覧 <ul> <li>正053本</li> <li>EDI外請求</li> <li>EDI外請求</li> <li>第二日は必ず指定して請求データを作成してください</li> <li>対象</li> <li>第2014名</li> <li>支払法人名</li> <li>第注者へ</li> <li>計上部署名</li> <li>商品分類(木)</li> <li>請求公類</li> <li>税車</li> <li>請求区分</li> <li></li> <li></li></ul>                                                              | 諸求サマリ指報       総伝票件数計     総請求金額合計       12     236.0       支払法人     伝票件数語       0106:     0106: | <ul> <li>計<br/>000</li> <li>計 請求金額合計 計上部署 ▲</li> <li>12 236,000 表示</li> </ul>                                | 請求予定データと<br>データのサマリ情報                                                                                        | して作成される<br>報が更新されます<br>                    |                  |
| ED係ま         EDD(外請求         計上日は必ず指定して請求データを作成してください           対象         請求状態         計上日         取得たコード         支払法人コード         発注者コード         請上部署名         商品分類(大)         請求金額         税区分         支払内容           対象         取得         取得         取得         支払法人名         発注者コード         新上部署名         商品分類(中)         税額         税車         請求区分            取得         日本         支払法人名         発注者名         計上部署名         商品分類(中)         税額         税車         請求区分             一括してチェックを外す                                                                                                    | 請求デーが成込条件     請求フラグ区分 00請求対象外     文払法人     「請求データー覧                                            | ・ 請求内容 0未請求データ ↓ 計<br>・ 計上部署 ↓ 取                                                                             | 上日 20190930 • ~ 2019100<br>引番号                                                                               | 2                                          | 検索               |
| 一括してチェックを更新                                                                                                    | EDI話求         EDI分           対象         請求状態         計上日         耳           対象         取り日番号  | 外請求         言           取引先コート**         支払法人コート**         発注者コート*           取引先名         支払法人名         発注者名 | 上日は必ず指定して請求データを作成           計上部署コート*         商品分類(大)         請求金額           計上部署名         商品分類(中)         税額 | 税区分         支払内容           税率         請求区分 | <u>^</u>         |
|                                                                                                    |                                                                                                | してチェックを外す                                                                                                    |                                                                                                    |                                            | V                |

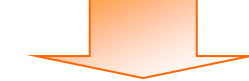

| 🎧 請求予定作成        | _               |                 |               |              |                                            |          |
|-----------------|-----------------|-----------------|---------------|--------------|--------------------------------------------|----------|
|                 |                 | EQ.             | EQ.           |              |                                            |          |
| (作成(FL) (保存(F4) | 取消(F9)          | 納品先マスタ(F10) 支払法 | :人マスタ(F11)    | 請求           | 予定リスト(F6)                                  | 閉じる(F12) |
| - 諸求サマリ情報<br>総伝 |                 | 押します            | 支払法人          |              |                                            | _        |
| 0.105           | 10              | 000 000 ±-      | 計上部署          | 伝票件数計 請求     |                                            | 1        |
| 0105:           |                 | 230,000 37077   |               |              |                                            |          |
|                 |                 | <b>~</b>        |               |              |                                            | 1        |
| 一請求データ絞込条件      | ŧ               |                 |               |              |                                            |          |
| 諸求フラグ区分         | 0:請求対象外 ▼ 請求内容  | 0:未請求データ ▼ 計」   | LE 20190930   | • ~ 20191002 | ▼ □ 手動検索                                   |          |
| 支払法人            | ▼ 計上部署          | ▼ 取引            | 番号            | • ~          | ▼ 取得                                       | 検索       |
| ┃ □ 詰求データ→覧 ──  | ,               |                 |               |              |                                            |          |
| EDI書才           | ★ EDI外請求        |                 | 上日は必ず指定して     | 「請求テータを作成して  | てください                                      |          |
| 対象              |                 | 支払法人コート・発注者コート・ | 計上部署3-1、商品分   | )類(大) 請求金額   | 税区分         支払内容           税支         請求区公 |          |
|                 |                 | 文仏法八名 光注者名      | 하도라참서   1960가 | (現(中) 祝額     | 悦牛 請求区方                                    |          |
|                 |                 |                 |               |              |                                            |          |
|                 |                 |                 |               |              |                                            |          |
|                 |                 |                 |               |              |                                            |          |
|                 |                 |                 |               |              |                                            |          |
|                 |                 |                 |               |              |                                            |          |
| 471             |                 | . 1             |               |              |                                            | <b>V</b> |
| 一括してチェッ         | りする 一括してチェックを外す |                 |               |              |                                            |          |
| a 目のへの論をデーク     | 入住 (二和)         |                 |               |              |                                            |          |

以上で、受信した受領/返品データを元に、請求予定データを作成する手順は完了です。

 $\overline{7}$ 

※「保存」ボタンを押下した後にデータの訂正を行う場合は以下の手順に従って訂正を行って下さい。

| 🏫 請求予定作成                       |                                                 |                                           |                                          |                             |                                            |                  |
|--------------------------------|-------------------------------------------------|-------------------------------------------|------------------------------------------|-----------------------------|--------------------------------------------|------------------|
| 作成(F2) 保                       | 取消(F9)                                          | (1) (1) (1) (1) (1) (1) (1) (1) (1) (1)   | <u>三〇</u><br>人マスタ(F11)                   | 諸求予                         | <u>=0</u><br>定リスト(F6)                      | <b>開</b> じる(F12) |
| -諸求サマリ情<br>総位<br>0105:         | 『作成』ボタンを:                                       | 押します<br>236,000 表示                        | 支払法人                                     | 伝票件数計 諸求                    | 金額合計 一覧                                    |                  |
| - 請求データ絞込条件<br>請求フラグ区分<br>支払法人 | *<br>「「請求対象外」」 請求内容                             | ▼<br>0未請求データ<br>▼<br>取引                   | LE [                                     | • ~  <br>• ~                | <ul> <li>✓ 手動検索</li> <li>✓ 取得</li> </ul>   | 全                |
| ー諸求データー覧<br>EDJ請む              | EDI外請求                                          |                                           | 上日は必ず指定して請                               | 求データを作成して                   | ください                                       |                  |
| 対象                             | 計上日         取引先コート*           取引番号         取引先名 | 支払法人コート*     発注者コート*       支払法人名     発注者名 | 計上部署コート*     商品分類(       計上部署名     商品分類( | 大)     請求金額       中)     税額 | 税区分         支払内容           税率         諸求区分 | <u>茶</u>         |
|                                |                                                 |                                           |                                          |                             |                                            | v                |
| ー括してチェッ<br>諸求対象デー              | ウする 一括してチェックを外す<br>タを更新                         |                                           |                                          |                             |                                            |                  |

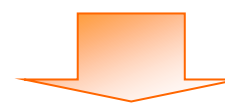

| 請求予知                         | 定作成                            |                              |                                                      |                                         |                        |                     |                                         |         | Į            |                   |
|------------------------------|--------------------------------|------------------------------|------------------------------------------------------|-----------------------------------------|------------------------|---------------------|-----------------------------------------|---------|--------------|-------------------|
| 成(F2)                        | <b>展</b><br>保存(F4)             | 取消                           | <b>(</b> (F9)                                        | <u>この</u><br>納品先マスタ(F10)                | <u>三〇</u><br>支払法人マスタ(F | 11)                 |                                         |         |              | <b>し</b><br>閉じる(F |
| 請求サマ                         | 7)情報<br>総伝票件表<br>支払法。<br>0105: | <b>数計 総請求金</b><br>12<br>人 伝票 | <b>額合計</b><br>236,000<br>件数計 請求金額                    |                                         |                        | <b>支払法人</b><br>計上部署 | 伝票件数計                                   | 請求金額合計  | 一覧           |                   |
|                              |                                |                              | 12                                                   | 200,000                                 | <b>-</b>               |                     |                                         |         | ~            |                   |
| <del>高ポプ</del><br>諸求フ<br>支払注 | 気が区余 「<br>うが区分 「<br>し          | !請求対象                        | <ul> <li>▼ 請求内容</li> <li>▼ 計上部署</li> </ul>           | 0未請求データ 🔹                               | 計上日<br>取引番号            |                     | • ~  <br>• ~                            | •<br>•  | □ 手動検索<br>取得 | 検索                |
| <b>書</b> 求デー<br>対象           | ∽→覧<br>ED.請求<br>請求状態           | 計上日                          | EDI外請求<br>取引先コート* :                                  | ₩. 善士~                                  | <u>)</u><br>フラガマ       | →<br>↓ · [1·]       | <del>まずずしたれ</del><br>ま <del>ず</del> かけの | 歳してください |              |                   |
| ₽                            | 0:未請求                          | 収51番号<br>20191002<br>0000055 | 取51元名<br>12345 ▼ 0<br>テストトリヒキサキ                      | 105<br>105<br>請求P                       | ,<br>列容:               | /J . ' 1·n          | 月小八秋_                                   |         |              |                   |
| •                            | 0:未請求                          | 20191002<br>0000066          | 12345 <u></u> 0<br>テストトリヒキサキ                         | 105 訂正ラ                                 | データが                   | 未請求の                | )場合は                                    | 「0:未請求  | データ」         |                   |
|                              | 0:未請求                          | 20191002<br>1000055          | 12345                                                | 105 訂正ラ                                 | データが                   | 請求済の                | )場合は                                    | 「1:請求済  | データ」         |                   |
|                              | 0:未請求                          | 20191002<br>1000066          | 12345<br>7,7,1,1,1,2,4,4,4,4,4,4,4,4,4,4,4,4,4,4,4,4 | ◎ ~ ~ ~ ~ ~ ~ ~ ~ ~ ~ ~ ~ ~ ~ ~ ~ ~ ~ ~ | りします                   |                     |                                         |         |              |                   |
| <br>諸功                       | ー括してチェック<br>花対象データを            | する<br>を更新                    | 一括してチェックを外す                                          |                                         |                        |                     |                                         |         |              |                   |

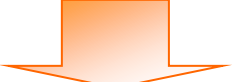

| 請求予定             | /作成              |               |                |                 |                    |             |             |         |           |            | <b> X</b> |
|------------------|------------------|---------------|----------------|-----------------|--------------------|-------------|-------------|---------|-----------|------------|-----------|
|                  |                  |               |                |                 | 3                  | <u>=0</u>   |             |         |           |            |           |
| 戎(F2) <b>(</b> 第 | <b>采存(F4)</b>    | 取消            | (F9)           | 納品先マス           | 、<br>(F10) 支払法     | 人マスタ(F11)   |             |         |           |            | 閉じる(F1:   |
| 青求サマリ            | 情報               |               |                |                 |                    |             |             |         |           |            |           |
|                  | 総伝票件表            | 計 総請求金額<br>10 | 新合計<br>126,000 |                 |                    | <b>±</b> 13 | - 4         |         |           |            |           |
|                  | まれ注              |               | 生送和114 [志大学。   | 소插수타   타        | 上部室                |             | - 邦曜 ( 行)   | 更供新計 詞  | お金額会計     | E          |           |
|                  | 9.16/26<br>0105: |               | 12             | 236.000         | <u>上回"酒"</u><br>表元 |             |             |         |           | <u>見</u>   |           |
|                  |                  | J             |                |                 |                    |             |             |         |           |            |           |
|                  |                  |               |                |                 | <b>v</b>           |             |             |         |           | -          |           |
|                  |                  |               |                |                 |                    |             |             |         |           |            |           |
| 請求データ            | y 校込条件           |               |                |                 | =+ 1               |             |             | デが生み    | ∽ ≢r⊐     | 「が行う、      | 721.2     |
| 請求ファ             | 0B7              | 請求対象          |                | 0:未請求データ        | 2 <u>-</u> 11      |             | <b>*</b> 1. | 」が東巴    | て、 訂 11   | ニル・1」ん・    | 111       |
| 支払法/             | Λ [              |               | ▼ 計上部署         |                 | • 取引               | 番号          |             | きです     |           |            |           |
| 春求データ            | 5115             |               |                |                 |                    |             |             | x < ) o |           |            |           |
|                  | EDı請求            |               | EDI外請求         | 1               | 計                  | 上日は必ず打      | 記して請求す      | ータを作成し  | てください     | 7 /        |           |
| ++               | 請求状態             | 計上日           | 取引先コート         | 支払法人コード         | 発注者コート             | 計上部署コード     | 商品分類(大)     | 請求金額    | 税区分       | <b>N</b> 容 |           |
| X1.8R            |                  | 取引番号          | 取引先名           | 支払法人名           | 発注者名               | 計上部署名       | 商品分類(中)     | 税額      | 税率        | 請求区分       |           |
|                  | 未請求              | 20191002      | 12345 💌        | 0105 💌          | 0105 🗾             | 20001 👱     | 111         | 44,000  | 05:原価外税3- | 1001:仕入明 🔽 |           |
| <i>—</i>         |                  | 0000055       | テストトリヒキサキ      |                 | イオンリテール            |             | 092         |         | 10.0      | -          |           |
|                  | :未請求             | 20191002      | 12345 💌        | 0105            | 0105 💌             | 20001 💌     | 111         | 54,000  | 05:原価外税3- | 1001:仕入明   |           |
|                  |                  | 0000066       | テストトリヒキサキ      |                 | イオンリテール            |             | 092         |         | 8.0       | <b>_</b>   |           |
|                  | 未請求              | 2013          |                | 0105 🔻          | 0105 🔻             | 20001 -     | 111         | -400    | 05:原価外税3▼ | 1002:返品明 - |           |
|                  |                  | ⇒+            | 7 1            | <i>т</i> Г-ч. 4 | 4 . T.             |             | 092         |         | 10.0      |            |           |
|                  | :未請求             | 訂正多           | るアータ           | の「対望            | 家」 ナエ              | ツ 📑         | 000         | -400    | 05:県1曲外税: | 1002;返品•用  |           |
|                  |                  | カギッ           | カフかう           |                 | 、カたか               | 1           | 092         |         | 0.0       | <u> </u>   | <b>•</b>  |
| →;               | 括してチュ            | クホツ           | シスル            | コノエッ            | /クをフト              |             |             |         |           |            |           |
| 請求               | 対象デー             | ます            |                |                 |                    |             |             |         |           |            |           |
| _                |                  | みり            |                |                 |                    |             |             |         |           |            |           |

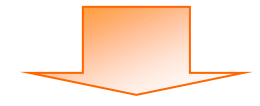

| 請求予                       | 定作成                                             |                                                                   |                                                                                    |          |                          |           |             |           |                                                |                                                   | _ <b>_</b> × |
|---------------------------|-------------------------------------------------|-------------------------------------------------------------------|------------------------------------------------------------------------------------|----------|--------------------------|-----------|-------------|-----------|------------------------------------------------|---------------------------------------------------|--------------|
|                           |                                                 |                                                                   | 2                                                                                  |          | 3                        |           |             |           |                                                |                                                   |              |
| 作成(F2)                    | 保存(F4)                                          | 取消(                                                               | F9)                                                                                | 納品先マス    | (タ(F10) 支払法              | 人マスタ(F11) |             |           |                                                |                                                   | 閉じる(F1       |
| 請求サ                       | マリ情報                                            |                                                                   |                                                                                    |          |                          |           |             |           |                                                |                                                   |              |
|                           | 総伝票件表                                           | (計) 総請求金額<br>10                                                   | 全計<br>26.000                                                                       |          |                          | ±1/4      |             |           |                                                |                                                   |              |
|                           | <br>                                            |                                                                   | 30,000<br>⊦⊛#≣∔ ≣≢ <del>.0</del>                                                   | 소해소라 타   |                          | ×16/1     |             | 町/4 米hith |                                                |                                                   |              |
|                           | 0105:                                           |                                                                   | 12                                                                                 |          | LIP培<br>表示               |           | .0/787 12.7 |           |                                                | 見▲                                                |              |
|                           |                                                 |                                                                   |                                                                                    |          | Ŧ                        |           |             |           |                                                | <b>~</b>                                          |              |
|                           | 加薪认来 (生)                                        |                                                                   |                                                                                    |          |                          |           |             |           |                                                |                                                   |              |
| 請求:                       | 75ダ区分 「                                         | 請求対象                                                              | ▼ 請求内容                                                                             | 0:未請求データ | , <b>→</b> 計上            | 8         | •           | ~         | •                                              | 手動検索                                              | 10.00        |
| 支払法                       | 去人 [                                            |                                                                   | ▼ 計上部署                                                                             |          | 🔹 म्रिट                  | 番号        | •           | ~         | -                                              | 取得                                                | <b></b>      |
| 請求デ                       | 一夕一覧                                            |                                                                   |                                                                                    |          |                          |           |             |           |                                                |                                                   |              |
|                           | EDI唐求                                           |                                                                   | EDI外請求                                                                             |          | 計                        | 上日は必ず指    | 定して請求う      | ータを作成し    | てください                                          |                                                   |              |
| 対象                        | 請求状態                                            | 計上日                                                               | 取引先コート                                                                             | 支払法人コード  | 発注者コート                   | 計上部署コート   | 商品分類(大)     | 請求金額      | 税区分                                            | 支払内容                                              |              |
|                           | 0.+=*                                           | 取引番号                                                              | 取引先名                                                                               | 支払法人名    | 発注者名<br>0105             | 計上部署名     | 商品分類(中)     | 税額        | 税率                                             | 請求区分                                              |              |
|                           | 0.7588.35                                       | 0000055                                                           |                                                                                    |          |                          |           |             | 44,000    | 00054100914545                                 |                                                   |              |
|                           | 0:未請求                                           | 20191002                                                          | 『請求が                                                                               | 対象デー     | タを更新                     | 新』ボタ      | ンを押         | 54.000    | 05:原価外税?▼                                      | 1001:仕入明新 🚽                                       |              |
|                           |                                                 | 20101002                                                          | 0 10 14 4 17                                                                       |          |                          |           | • • • • •   | 04,000    |                                                |                                                   |              |
|                           |                                                 | 0000066                                                           |                                                                                    |          |                          |           | - C11       | 34,000    | 8.0                                            |                                                   |              |
|                           | 0:未請求                                           | 0000066<br>20191002                                               | します                                                                                |          |                          |           |             | -400      | 8.0<br>05:原価外税:▼                               | ▼<br>1002:返品明新                                    |              |
|                           | 0:未請求                                           | 0000066<br>20191002<br>1000055                                    | します                                                                                |          |                          |           |             | -400      | 8.0<br>05:原価外税3▼<br>10.0                       | ▼<br>1002:返品明新▼<br>▼                              |              |
| <b>a 1 a</b>              | 0:未請求<br>0:未請求                                  | 20191002<br>0000066<br>20191002<br>1000055<br>20191002<br>1000055 | します                                                                                | -        | 0105                     | 20001 -   | 111         | -400      | 8.0<br>05:原価外税3 ▼<br>10.0<br>05:原価外税3 ▼        | ▼<br>1002:返品明新 ▼<br>1002:返品明新 ▼<br>1002:返品明新 ▼    |              |
|                           | 0:未請求<br>0:未請求                                  | 0000066<br>20191002<br>1000055<br>20191002<br>1000066             | します<br>12345                                                                       | -        | 0105<br>イオンリテール          | 20001 _   | 111<br>092  | -400      | 8.0<br>05:原価外税 ▼<br>10.0<br>05:原価外税 ₹<br>8.0   | ▼<br>1002:返品明系▼<br>▼<br>1002:返品明系▼<br>▼           |              |
| I           I           I | 0未請求           0未請求           0未請求              | 0000066<br>20191002<br>1000055<br>20191002<br>1000066             | します<br>します<br>12345<br>#おしてチェックを外す                                                 |          | 0105<br>イオンリテール          | 20001 💌   | 1111<br>092 | -400      | 8.0<br>05:原価外税3 ▼<br>10.0<br>05:原価外税3 ▼<br>8.0 | ▼<br>1002->返品明新 ▼<br>1002->返品明新 ▼<br>1002->返品明新 ▼ |              |
|                           | 0.未請求<br>0.未請求<br>一括してチェック<br><del>水川家で 、</del> | 0000066<br>20191002<br>1000055<br>20191002<br>1000066<br>#&       | します<br>12345<br>7<br>12345<br>7<br>12345<br>7<br>12345<br>7<br>12345<br>7<br>12345 |          | 0105 <u>-</u><br>イオンリテール | 20001 -   | 111<br>092  | -400      | 8.0<br>05:原価外税3 ▼<br>10.0<br>05:原価外税3 ▼<br>8.0 | ▼<br>1002:返品明所 ▼<br>1002:返品明所 ▼<br>1002:返品明所 ▼    |              |

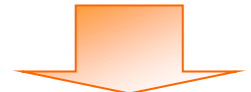

| 🏔 請求予定作成                                                                              |                                                                        |                                                                                                    |                          |                   |                      |
|---------------------------------------------------------------------------------------|------------------------------------------------------------------------|----------------------------------------------------------------------------------------------------|--------------------------|-------------------|----------------------|
| (Fp放(F2) ( <b>保存(F4</b> )                                                             | <b>取消(F9)</b> 納品                                                       | Eの     Eの     E | (F11)                    |                   | <b>し</b><br>閉じる(F12) |
| 諸求サマリ情報<br>総伝票件数計総<br>「10」<br>支払法人<br>0105:                                           | 諸求金額合計<br>192,400<br>位票件鼓計 請求金額合計<br>10 192,40                         | 計上部署     ▲       0     表示       ✓                                                                                                    | <b>支払法人</b> 計上部署 伝票      | 许鼓計   請求金額合計   一覧 | ×                    |
| - 諸求デーがな込金件<br>諸求フラグ区分 [0]語求想<br>支払法人 [<br>請求データー覧<br>FD1巻ます                          | 第外 ▼ 請求内容 0未請: ● 計上部署 ● ■ 計上部署 ●                                       | <u>求データ</u> → 計上日<br>→                                                                                                    | · ·                      | ~                 | 検索                   |
| 対象     請求状態     計       対象     取引                                                     | 上日         取引先コート*         支払法/           計番号         取引先名         支払法 | 請求フラク                                                                                                    | 「区分:「0:請求                | <sup>犬</sup> 対象外」 |                      |
| 0:未請求         201910           0:未請求         2000000           0:未請求         20191000 | 002 12345                                                              | 前水内谷:                                                                                                    | 水七圭士の坦                   | 人は「いナきナゴ          | <i>Ъ</i> 1           |
| U未請求 201911<br>100008                                                                 | 302 12245 <u>10105</u><br>55 テストトリヒキサキ                                 | 訂正デーク<br>訂正データ<br>を選択しま                                                                                                    | マが未請水の場<br>マが請求済の場<br>ミす | 合は「1:請求済デー        | Ø]<br>Ø]             |
| ー括してチェックする<br>請求対象データを更新                                                              | 一括してチェックを外す                                                            |                                                                                                    |                          |                   |                      |

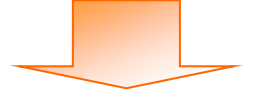

|                                                                                                    | 4                                                                                                    | y .                                                                                       |                                                                 | 1                                                                                                    |                                                                    | 1                                                             |                                                                                                  |                                      |                                                                     |                                                      |          |
|----------------------------------------------------------------------------------------------------|----------------------------------------------------------------------------------------------------|-------------------------------------------------------------------------------------------|-----------------------------------------------------------------|----------------------------------------------------------------------------------------------------|--------------------------------------------------------------------|---------------------------------------------------------------|--------------------------------------------------------------------------------------------------|--------------------------------------|---------------------------------------------------------------------|------------------------------------------------------|----------|
| 成(F2) 保存(F4)                                                                                                    | 取消(                                                                                                    | (F9)                                                                                      | 納品先マス                                                           | タ(F10) 3                                                                                                    | 支払法人マ                                                              | スタ(F11)                                                       |                                                                                                  |                                      |                                                                     |                                                      | 閉じる(     |
| 諸求サマリ情報                                                                                                    |                                                                                                    |                                                                                           |                                                                 |                                                                                                    |                                                                    |                                                               |                                                                                                  |                                      |                                                                     |                                                      |          |
| 総伝票件表                                                                                                    | 教計 総請求金額     10     10     10     10     10     10     10     10     10     10     10     10     10     10     10     10     10     10     10     10     10     10     10     10     10     10     10     10     10     10     10     10     10     10     10     10     10     10     10     10     10     10     10     10     10     10     10     10     10     10     10     10     10     10     10     10     10     10     10     10     10     10     10     10     10     10     10     10     10     10     10     10     10     10     10     10     10     10     10     10     10     10     10     10     10     10     10     10     10     10     10     10     10     10     10     10     10     10     10     10     10     10     10     10     10     10     10     10     10     10     10     10     10     10     10     10     10     10     10     10     10     10     10     10     10     10     10     10     10     10     10     10     10     10     10     10     10     10     10     10     10     10     10     10     10     10     10     10     10     10     10     10     10     10     10     10     10     10     10     10     10     10     10     10     10     10     10     10     10     10     10     10     10     10     10     10     10     10     10     10     10     10     10     10     10     10     10     10     10     10     10     10     10     10     10     10     10     10     10     10     10     10     10     10     10     10     10     10     10     10     10     10     10     10     10     10     10     10     10     10     10     10     10     10     10     10     10     10     10     10     10     10     10     10     10     10     10     10     10     10     10     10     10     10     10     10     10     10     10     10     10     10     10     10     10     10     10     10     10     10     10     10     10     10     10     10     10     10     10     10     10     10     10     10     10     10     10     10     10     10     10     10     10     10     10     10     10     10     10     1 | <b>复合計</b>                                                                                |                                                                 |                                                                                                    |                                                                    | ±1/3                                                          | <b>.</b> .                                                                                       |                                      |                                                                     |                                                      |          |
|                                                                                                    |                                                                                                    | 192,400                                                                                   | A### A = 1   - 1                                                | +7 000                                                                                                    | 3                                                                  | ×167                                                          | жилан I /-                                                                                       |                                      | +                                                                   | E                                                    |          |
| 支払法                                                                                                    | :人 伝票作                                                                                                    | 干穀計 請求3 10                                                                                |                                                                 |                                                                                                    |                                                                    |                                                               | 二部者 12                                                                                           |                                      | 都不金額合計                                                              | 一覧 🔺                                                 |          |
| 0105:                                                                                                    |                                                                                                    | 10                                                                                        | 192,400 37                                                      | on                                                                                                    |                                                                    |                                                               |                                                                                                  |                                      |                                                                     |                                                      |          |
|                                                                                                    |                                                                                                    |                                                                                           |                                                                 |                                                                                                    | -1                                                                 |                                                               |                                                                                                  |                                      |                                                                     | -1                                                   |          |
|                                                                                                    |                                                                                                    |                                                                                           |                                                                 |                                                                                                    | <u> </u>                                                           |                                                               |                                                                                                  |                                      |                                                                     |                                                      |          |
| 清求データ絞込条件                                                                                                    |                                                                                                    |                                                                                           |                                                                 |                                                                                                    |                                                                    |                                                               |                                                                                                  |                                      |                                                                     |                                                      |          |
| 請求フラグ区分                                                                                                    | 0.請求対象外                                                                                                    | - 請求内容                                                                                    | 0:未請求データ                                                        | <b>T</b>                                                                                                    | 計上日                                                                |                                                               |                                                                                                  | ] ~ [                                | •                                                                   | 手動検索                                                 |          |
|                                                                                                    |                                                                                                    |                                                                                           |                                                                 |                                                                                                    | Ten Til with                                                       |                                                               |                                                                                                  |                                      |                                                                     |                                                      | 検索       |
| 支払法人                                                                                                    |                                                                                                    | _ 計上部署                                                                                    |                                                                 | •                                                                                                    | 取引番:                                                               | •                                                             | •                                                                                                |                                      | <u> </u>                                                            | 取得                                                   |          |
| 諸求データ→覧 ──                                                                                                    |                                                                                                    |                                                                                           |                                                                 |                                                                                                    |                                                                    |                                                               |                                                                                                  |                                      |                                                                     |                                                      |          |
| EDI書求                                                                                                    |                                                                                                    | EDI外請求                                                                                    |                                                                 |                                                                                                    | 計上                                                                 | 日は必ず                                                          | 記して請求                                                                                            | テータを作成し                              | べくだざい                                                               |                                                      |          |
|                                                                                                    |                                                                                                    |                                                                                           | T 1                                                             | 2004 A.A                                                                                                    | n 1 2   = 1                                                        | 1 40 000 - 1 2                                                | 1                                                                                                | 5* A 4**                             | 1                                                                   |                                                      |          |
| 諸求状態                                                                                                    | 計上日                                                                                                    | 取引先コート                                                                                    | 支払法人コード                                                         | 発注者:                                                                                                    | 1-1-1 1=1                                                          | 上部署コード                                                        | 商品分類(大)                                                                                          | 請水金額                                 | 税区分                                                                 | 支払内容                                                 |          |
| 対象                                                                                                    | 計上日<br>取引番号                                                                                                    | 取引先コート"<br>取引先名                                                                           | 支払法人コート"<br>支払法人名                                               | 発注者:<br>発注者                                                                                                    | 1-1-1 計                                                            | 上部著コード<br> 上部署名                                               | 商品分類(大)<br>商品分類(中)                                                                               | <ul><li>請求金額</li><li>税額</li></ul>    | 税区分<br>税率                                                           | 支払内容<br>請求区分                                         | <u> </u> |
| 対象     請求状態       0:未請求                                                                                                    | 計上日<br>取引番号<br>20191002                                                                                                    | 取引先コート <sup>*</sup><br>取引先名<br>12345 ▼                                                    | 支払法人コード<br>支払法人名<br>0105 ▼                                      | 発注者:<br>発注者<br>0105                                                                                                    | 1-ト' 計<br>名 I<br>▼ 201                                             | 上部著コート、<br>十上部署名<br>01 <u></u>                                | 商品分類(大)<br>商品分類(中)<br>111                                                                        | 請求金額<br>税額<br>44,000                 | 税区分<br>税率<br>05:原価外税3 <u>▼</u>                                      | 支払内容<br>請求区分<br>1001:仕入明 ▼                           | <u>^</u> |
| 対象     請求状態       □     0:未請求                                                                                                    | 計上日<br>取引番号<br>20191002<br>0000055                                                                                                    | 取引先コート <sup>×</sup><br>取引先名<br>12345 ▼<br>テストトリヒキサキ                                       | 支払法人コート <sup>*</sup><br>支払法人名<br>0105 <u>▼</u>                  | 発注者:<br>発注者<br>0105<br>イオンリテール                                                                                                    | 」-ト・「計<br>行名」<br>200                                               | 上部者コート、<br>十上部署名<br>01 <u></u>                                | 商品分類(大)<br>商品分類(中)<br>111<br>092                                                                 | · 請求金額<br>· 税額<br>· 44,000           | 税区分<br>税率<br>05:原価外税3 <u>▼</u><br>10.0                              | 支払内容<br>請求区分<br>1001:仕入明<br>▼                        | <u>~</u> |
| 対象     請求状態       □     0.未請求       □     0.未請求                                                                                                    | 計上日<br>取引番号<br>20191002<br>0000055<br>20191002                                                                                                    | 取引先コート <sup>*</sup> 取引先名  12345  テストトリヒキサキ  12345  ✓  12345  ✓                            | 支払法人コート <sup>×</sup><br>支払法人名<br>0105 <u>▼</u><br>0105 <u>▼</u> | 発注者:<br>発注者<br>0105<br>イオンリテール<br>0105                                                                                                    | 」-ト・<br>「名<br>■<br>200<br>、<br>200<br>、<br>200                     | 上部著J-F <sup>、</sup><br>十上部署名<br>01 <u></u>                    | 商品分類(大)<br>商品分類(中)<br>1111<br>092<br>1111                                                        | · 請求金額<br>· 税額<br>· 44,000<br>-400   | 税区分<br>税率<br>05:原価外税3 <u>▼</u><br>10.0<br>05:原価外税3 <u>▼</u>         | 支払内容<br>請求区分<br>1001:仕入明↓<br>✓<br>1002:返品明↓▼         | <u>~</u> |
| 対象     請求状態       □     0未請求       □     0未請求       □     0未請求                                                                                                    | 計上日<br>取引番号<br>20191002<br>0000055<br>20191002<br>1000055                                                                                                    | 取引先コート*<br>取引先名<br>12345 ▼<br>ラストトリヒキサキ<br>12345 ▼<br>うストトリヒキサキ                           | 支払法人コート <sup>×</sup><br>支払法人名<br>0105 _▼<br>0105 _▼             | 発注者:<br>発注者<br>0105<br>イオンリテール<br>0105<br>イオンリテール                                                                                                    | 」-ト· 計                                                             | 上部著コート <sup>、</sup><br>+上部署名<br>01 <u></u>                    | 商品分類(木)<br>商品分類(中)<br>1111<br>092<br>1111<br>092                                                 | · 請求並額<br>· 税額<br>· 44,000<br>-400   | 税区分<br>税率<br>05:原価外税3 <u>▼</u><br>10.0<br>05:原価外税3 <u>▼</u><br>10.0 | 支払内容<br>請求区分<br>1001:仕入明(▼)<br>▼<br>1002:返品明(▼)<br>▼ | <u>^</u> |
| 対象     請求状態       □     0未請求       □     0未請求                                                                                                    | 計上日           取引番号           20191002           0000055           20191002           1000055                                                                                                    | 取引 先コート <sup>×</sup> 取引 先コート <sup>×</sup> 取引 先名  12345 ▼  7ストトリヒキサキ  12345 ▼  7ストトリヒキサキ   | 支払法人コート <sup>×</sup><br>支払法人名<br>0105 _<br>0105 _               | 発注者:<br>発注者<br>0105<br>イオンリテール<br>0105<br>イオンリテール                                                                                                    | 」-ト・ 計<br>注名 記<br>,<br>,<br>,<br>,<br>,<br>,<br>,<br>,             | 上部署3-F <sup>*</sup><br><u>+</u> 上部署名<br>01 <u></u> 01 <u></u> | <ul> <li>商品分類(木)</li> <li>商品分類(中)</li> <li>111</li> <li>092</li> <li>111</li> <li>092</li> </ul> | · 請求面積<br>· 税額<br>· 44,000<br>· -400 | 税区分<br>税率<br>05.原価外税3 ▼<br>10.0<br>05.原価外税3 ▼<br>10.0               | 支払内容<br>請求区分<br>1001:仕入明 ▼<br>1002:返品明 ▼             |          |
| 対象     請求状態       □     0未請求       □     0未請求                                                                                                    | 計上日           取引番号           20191002           0000055           20191002           1000055                                                                                                    | 取引 (先コ・ト <sup>×</sup><br>取引 (先コ・ト <sup>×</sup><br>12345                                   | 支払法人コート <sup>×</sup><br>支払法人名<br>0105                           | 発注者:<br>発注者<br>0105<br>イオンリテール<br>0105<br>イオンリテール                                                                                                    | 1-ト· 計<br>1名<br>↓ 200<br>↓ 200                                     | 上部署3-下 <sup>1</sup><br>十上部署名<br>01 <u> ▼</u><br>01 <u> ▼</u>  | <ul> <li>商品分類(へ)</li> <li>商品分類(中)</li> <li>111</li> <li>092</li> <li>111</li> <li>092</li> </ul> | ·請求至額<br>· 税額<br>· 44,000<br>· -400  | 税区分<br>税率<br>05.原価外税3<br>05.原価外税3<br>10.0<br>10.0                   | 支払内容<br>請求区分<br>1001:仕入明·▼<br>1002:返品明·▼             | <u> </u> |
| 対象     請求状態       □     □       □     □       □     □       □     □                                                                                                    | 計上日           取引番号           20191002           0000055           20191002           1000055                                                                                                    | 取引 先コート <sup>×</sup> 取引 先コート <sup>×</sup> 取引 先名  12345  ・  7ストトリヒキサキ  12345  ・  7ストトリヒキサキ | 支払法人コート <sup>3</sup><br>支払法人名<br>0105<br>0105                   | 発注者:<br>発注者<br>0105<br>イオンリテール<br>0105<br>イオンリテール                                                                                                    | 」                                                                  | 上部署3-下 <sup>1</sup><br>十上部署名<br>01 <u></u> 01 <u></u>         | (構成) (相応) (利用) (相応) (相応) (相応) (相応) (相応) (相応) (相応) (相応                                            | · 請次至額<br>税額<br>44,000<br>-400       | 税区分<br>税率<br>05:原価外税2<br>05:原価外税2<br>05:原価外税2<br>10.0               | 支払内容<br>請求区分<br>1001.仕入明 ◆<br>1002.返品明 ◆             |          |
| 請求状態           0未請求           0           0           0           0                                                                                                    | 計上日           取引番号           20191002           0000055           20191002           1000055           20191002           0000055                                                                                                    | 取引先コ・ト*  取引先23  取引先23  「2345 ▼  7ストリビキサキ  12345 ▼  7ストリビキサキ                               | 支払法人コ+ <sup>1</sup><br>支払法人名<br>0105<br>0105                    | エキュー     エキュー     エキニー     エキニー     エキー     エキー     エキー     エキー     エキー     エキー     エキー     エキー     エキー     エキー     エキー     エー     エー | 1 <sup>-</sup> 下・ 計<br>:名 :<br>↓ 200<br>,<br>,<br>,<br>言丁 ]        | L部署3-トト<br>ト上部署名<br>01 <u>・</u><br>01 ・<br>Eデー                | 商品分類(大)<br>商品分類(中)<br>1111<br>092<br>1111<br>092<br>92<br>92                                     | 調水電碼<br>税額<br>-400<br>正可能に           | 税                                                                   | 支払内容                                                 |          |
| 請求状態       □       □       □       □       □       □       □       □       □       □       □       □       □       □       □       □       □       □       □       □       □       □       □       □       □       □       □       □       □       □       □       □       □       □       □       □       □       □       □       □       □       □       □       □       □       □       □       □       □       □       □       □       □       □       □       □       □       □       □       □       □       □       □       □       □       □       □ | 計上日       取引番号       20191002       0000055       20191002       10000055                                                                                                    | 取引先コート*  取引先2・ト*  取引先2・  12345 ・  7ストリビキサキ  12345 ・  7ストリビキサキ  ・  +活してチェックを外す             | 支払法人3- <sup>1</sup><br>支払法人3<br>0105 _<br>0105 _<br>0105 _<br>1 | 発注者:<br>発注者<br>0105<br>イオンリテール<br>0105<br>イオンリテール                                                                                                    | ·<br>·<br>·<br>·<br>·<br>·<br>·<br>·<br>·<br>·<br>·<br>·<br>·<br>· | 上部署3-FY<br>F上部署名<br>01 <u> -</u><br>01 <u> -</u><br>Eデー       | 商品分類(大)<br>商品分類(中)<br>1111<br>092<br>1111<br>092<br>92<br>92<br>92                               | 諸次憲領<br>税額<br>-44,000<br>-400        | 粮区分<br>税率<br>05.原価外税:<br>10.0<br>05.原価外税:<br>10.0                   | 支払内容                                                 | ×        |

この後の手順は、P.5~P.7 をご参照ください。

| THE ITERAN/AE for .NET version 8.2.6        |                                                                                 |
|---------------------------------------------|---------------------------------------------------------------------------------|
|                                             | <b>ジー ジェン 1</b> 日本社の登録 問いる(F12)                                                 |
| WebOrde                                     | ERRANZA INTI INSAE THILATOLESE INOUT IS<br>ERRANZE<br>lering & Reporting System |
| <del>チェーン</del><br>9999900000001:イオン(BMS1.3 | 利用会社     12345:テスト取引先     『請求/支払』ボタンを                                           |
| データ受信                                       | 押します                                                                            |
| 受注/出荷                                       | 受領/返品 請求 支払                                                                     |
| 値札                                          | 発注予定 オプション機能                                                                    |
|                                             | 各種設定 履歴照会                                                                       |
|                                             | Copyright@FUJITSU FIP CORPORATION All Rights Reserved                           |

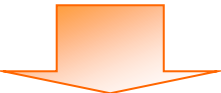

| a<br>a<br>a<br>i<br>i<br>i<br>x・支払業務            |                                                                                           |
|-------------------------------------------------|-------------------------------------------------------------------------------------------|
| 『請求予定作成』ボタンを<br>押します                            | <mark>開</mark> じる(F12)<br>務メニュー                                                           |
| ◆請求 <u>デーク</u><br>請求予定作成<br>請求ファイル入力            | <ul> <li>◆支払データを画面で確認する</li> <li>支払一覧</li> <li>◆支払データを帳票で確認する</li> <li>支払リスト出力</li> </ul> |
| ◆請求確定、請求送信をする<br>請求確定/送信<br>請求りスト出力<br>請求ファイル出力 | ◆支払データをファイル出力する<br>支払ファイル出力                                                               |

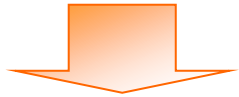

| 🏔 請求予定作成              |               |                       |           |                         |           |          |       |            |             | X        |
|-----------------------|---------------|-----------------------|-----------|-------------------------|-----------|----------|-------|------------|-------------|----------|
|                       | /             |                       | 20        | 1                       | EQ.       |          |       | ĒQ         |             |          |
| 作成(F2) (子字(F4)        | 取消(F)         | )                     | 納品先マス     | タ(F10) 支払法              | 人マスタ(F11) |          | 請     | 求予定リスト(F6) |             | 閉じる(F12) |
| 請求サマリンを               | ♥計 総請求金額台     | <b>1≣†</b><br>0       |           |                         | 支払法       | ж.       |       |            |             |          |
| 「ff<br>押l             | 乍成』ボタ<br>します  | ソンを                   | ·額合計   計」 | <u>-部署</u><br>▲         | 計上        | 部署 伝頭    | 【件数計  | 請求金額合計     | <u>一覧</u> ▲ |          |
| ー諸求データ絞込条件<br>諸求フラグ区分 | 0:請求対象外       | - 請求内容                | 0:未請求データ  | 」<br>計」                 |           | Ţ        | ~     | <b>y</b>   | 手動検索        | 検索       |
| 支払法人                  | <u> </u>      | 計上部署                  |           | <ul> <li>用X5</li> </ul> | 番亏        | <b>T</b> | ~     | <u>_</u>   | 取得          |          |
| ─請求データ→覧 ──           | FD            | 体睫状                   | 1         | 計                       | 上日は必ず指    | 錠して 請求う  | ータを作成 | してください     |             |          |
| 諸求状態                  | : 計上日         | 取引先コート                | 支払法人コード   | 発注者コート                  | 計上部署コード   | 商品分類(大)  | 諸求金額  | 税区分        | 支払内容        | <u> </u> |
| 川家                    | 取引番号          | 取引先名                  | 支払法人名     | 発注者名                    | 計上部署名     | 商品分類(中)  | 税額    | 税率         | 請求区分        |          |
|                       | ウする 一括<br>を更新 | iloT <i>firo</i> bを外す |           |                         |           |          |       |            |             | ×        |

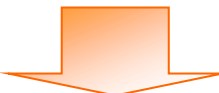

| ₩ 請求予定作成                                                          |                                                                                                    |                                                                     |                              |
|-------------------------------------------------------------------|----------------------------------------------------------------------------------------------------|---------------------------------------------------------------------|------------------------------|
| (FEDX(F2) (条存(F4) 取消(F9)                                          | 第二日本(11) 第二日本(11) 第三日本(11) 第三日本(11 |                                                                     | <mark>月</mark> しる(F12)       |
| 諸求サマリ情報     総広票件数計     総請求金額合計       0     0       支払法人     伝票件数計 | <b>支払法</b><br>諸求金額合計 計上部署 🔶 計上                                                                                                    | ▲<br>「新聞】 (広葉件数計) (諸求金額合計)                                          | <u>一覧</u>                    |
|                                                                   | ¥                                                                                                    |                                                                     | <b>_</b>                     |
| - 請求デー/約込条件<br>請求フラグ区分 0<br>「請求対象外 ▼ 請<br>支払法人 ▼ 計                | 次内容 0未請求データ → 計上日 / 「 上部署 ▼ 取引番号 / 「                                                                                                    | ¥ ~   ¥ [                                                           | 手動検索         検索           取得 |
| - 請求データー覧<br>EDI請求 EDI分請求<br>対象<br>諸求状態 E+1日 取引<br>取引番号 取引        | 計上日は必ず指           ユート*         税注者コート*           大ユート*         税注者コート*           大ユート*         税注者コート*           大ユート*         税注者コート*           大ユート*         税注者コート*           大コート*         税注者コート*           大コート*         税注者名           計上部署名                                                                                                    | <mark>定して請求データを作成してください</mark><br>商品分類(大) 請求金額 税区分<br>商品分類(中) 税額 税率 | 支払内容 削除 不                    |
|                                                                   | 『EDI 外請求』ボタン<br>押します                                                                                                    | · を                                                                 |                              |
| ー括してチェックする 一括してチェー<br>諸求対象データを更新                                  | わを外す                                                                                                    |                                                                     | 行注意加                         |

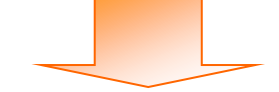

| 🎧 請求予定作成                   |                                                   |                                                        |                         |          |
|----------------------------|---------------------------------------------------|--------------------------------------------------------|-------------------------|----------|
|                            | <b>//</b> E                                       |                                                        |                         |          |
| (作成(F2) ( <b>保存(F4)</b> ]  | 取消(F9) 納品先マ                                       | スタ(F10) 支払法人マスタ(F11)                                   | 請求予定Jスト(F6)             | 閉じる(F12) |
| 請求サマリ情報                    |                                                   |                                                        |                         |          |
| 総伝票件数計 総請3<br>0            |                                                   | 支払法。                                                   | ٨                       |          |
| 支払法人 fi                    | 云票件数計 諸求金額合計 計                                    | 上部署 🔽 計上語                                              | 部署 伝票件数計 請求金額合計         | 一覧       |
|                            |                                                   | Y                                                      |                         | <b>*</b> |
| □請求データ絞込条件                 |                                                   |                                                        |                         |          |
| 諸求フラグ区分 0:諸求対象外            | ▼ 請求内容 0:未請求デー!                                   | , → 計上日                                                | • ~ • •                 | 手動検索     |
| 支払法人                       | ▼ 計上部署                                            | ▼ 取引番号                                                 | • ~ •                   | 政得       |
| 諸求データ一覧                    |                                                   |                                                        |                         |          |
| EDI請求                      | EDI外請求                                            | 計上日は必ず指                                                | 定して請求テータを作成してください       |          |
| 対象 諸求状態 計上日                | <ol> <li>         ・         ・         ・</li></ol> | 発注者コート*         計上部署コート*           ※注まる         計上部署ター | 商品分類(大) 諸求金額 税区分        |          |
| 40.5118                    |                                                   | 변경 하노아영신                                               | 相四刀 规 17 17 17 19 17 17 | 前不达刀     |
|                            |                                                   |                                                        |                         |          |
|                            |                                                   |                                                        | 『行追加』:                  | ボタンを     |
|                            |                                                   |                                                        |                         |          |
|                            |                                                   |                                                        | 押しよう                    |          |
|                            |                                                   |                                                        |                         |          |
| 141 ma 144m 1              |                                                   |                                                        |                         |          |
| 一 拾し( ナェックする<br>請求対象データを更新 | 一括してチェックを外す                                       |                                                        |                         | 行追加      |
|                            |                                                   |                                                        |                         |          |

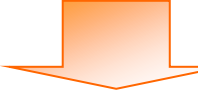

| 請求予定作成                                 |                                 |                                             |          |
|----------------------------------------|---------------------------------|---------------------------------------------|----------|
|                                        | EQ                              |                                             |          |
| 成(F2)保存(F4) 取消(F9) 納品先マスタ(F10)支払法      | :人マスタ(F11)                      | 請求予定Uスト(F6)                                 | 閉じる(F12) |
| 諸求サマリ情報                                |                                 |                                             |          |
| 総伝票件数計       総請求金額合計         0       0 | 支払法人                            |                                             |          |
| 支払法人 伝票件数計 諸求金額合計 計上部署                 | 計上部署                            | 伝票件数計 諸求金額合計 一覧                             | <u> </u> |
|                                        |                                 |                                             |          |
| v                                      |                                 |                                             |          |
|                                        |                                 | ıた行に EDI 外請求                                | データを入力   |
| 諸求データ級込条件                              |                                 |                                             |          |
| 請求/フラン医ガ  U請求対象外 ▼ 請求内容  U未請求テータ ▼ ■   | しよう                             |                                             |          |
| 支払法人                                   | ■ ※ピンク                          | 7色が必須入力項目に                                  | なります     |
|                                        | EDH-                            |                                             | 0., 0.,  |
| EDI請求 EDI外請求 □                         |                                 |                                             |          |
| 対象                                     | 計上部者JFN 商品分類(A)<br>計上部署名 商品分類(中 | <ul> <li>請求金額 税区方</li> <li>約額 税率</li> </ul> | 削除 🔺     |
|                                        | <b>_</b>                        |                                             |          |
|                                        |                                 |                                             |          |
|                                        |                                 |                                             |          |
|                                        |                                 |                                             |          |
|                                        |                                 |                                             |          |
|                                        |                                 |                                             |          |
|                                        |                                 |                                             |          |
| ー括してチェックする 一括してチェックを外す                 |                                 |                                             | 行追加      |
| 請求対象データを更新                             |                                 |                                             |          |

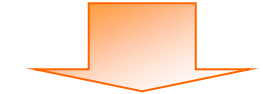

| 🏔 請求予定作成       |               |                     |             |          |            |        |        |             |             |          |
|----------------|---------------|---------------------|-------------|----------|------------|--------|--------|-------------|-------------|----------|
|                |               |                     | 3           | a        |            |        |        |             |             |          |
| (作成(F2) 保存(F4) | 取消(F9)        | 納品先マスタ(F1           | )) 支払法人     | マスタ(F11) |            |        |        |             |             | 閉じる(F12) |
| 請求サマリ情報        |               |                     |             |          |            |        |        |             |             |          |
| 総広票件数計         | 移請求金額合計<br>0  |                     |             | 支払       | 法人         |        |        |             |             |          |
| 支払法人           | 伝票件数計         | 請求金額合計   計上部署       |             | at       | 上部署        | 伝票     | 件数計 計  | 書求金額合計 🛛    | 一覧          |          |
|                |               |                     |             |          |            |        |        |             |             |          |
|                |               |                     |             |          |            | 、<br>、 |        |             |             |          |
| (入力完了後、        | 請求予定う         | データとして作             | 巨成する        | るデー      | タを         |        |        |             |             |          |
| 温切しまた          |               | ,                   | ,,,,,,      |          | _          | -      | ~ [    |             | 千卦拎壶        |          |
| 選択 しよう         |               |                     |             |          |            |        |        |             | 于動使糸        | 検索       |
| ※表示されて         | ている全デー        | -タを選択する             | 場合に         | t、 [ ─-  | 括し         | -      | ~ [    |             | 取得          |          |
| てチェックラ         | トス『ボタ、        | /を畑) ます             |             |          |            | 求デ     | ータを作成し | っください       |             |          |
|                |               | 211029              |             |          |            | κī     | 請求金額   | 税区分         | 支払内容        |          |
|                | 取引先           | 名 支払法人名 角           | 注者名         | 計上部署名    | 商品分類       | (中)    | 税額     | 税率          | 請求区分        | 前除二      |
|                | 91001 12345   | ▼ 0105 ▼ 0105       | <b>•</b> 2  | 0001 _   | • 111      |        | 10,000 | 05:原価外税:▼   | 1001:仕入明    | 肖邶余      |
| 128            | 4567 テストトリヒキサ | キ イオンリテール GMS イオンリ  | テール GMS テ   | ストテンホ°1  | 999        |        | 1,000  | 10.0        | ) 01:今回請求 _ |          |
| 201            | 91001 12345   | ▼ 0105 ▼ 0105       | <b>▼</b> 2  |          | 111        |        | 5,000  | U5:原恤外祝;▼   |             | 前除       |
| 123            | 4508 7,200977 | 7 14297-16 GMS 1429 | 7-1/ GMS 7  | X17241   | <u>aaa</u> |        | 400    | 8.          |             |          |
|                |               |                     |             |          |            |        |        |             |             |          |
|                |               |                     |             |          |            |        |        |             |             |          |
|                |               |                     | 不           | 要なデ      | ータは        | に「ド    | 削除』 オ  | <b>ドタンを</b> | 押し、削        | -        |
| 一括してチェックする     | 一括してチェック      | 중 아 려 丨             | <b>1</b> /A | 1 + +    |            |        |        |             |             |          |
|                |               |                     | 「际          | しよす      |            |        |        |             |             | 追加       |
|                |               |                     | $\sim$      |          |            |        |        |             |             |          |

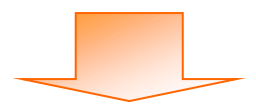

| INFORM         INFORM         INFOR                                                                                                    | 請求予定作成               |                  |               |               |                  |                  |                |                                        |                              |                    |          |
|----------------------------------------------------------------------------------------------------|----------------------|------------------|---------------|---------------|------------------|------------------|----------------|----------------------------------------|------------------------------|--------------------|----------|
| RAPCA     RAPCA     RAPCA |                      |                  | 1             |               | 2                | <u>=0</u>        |                |                                        |                              |                    |          |
| i 認定要件<br><br><br< td=""><td>F成(F2) 保存(F4)</td><td>取消(F</td><td>-9)</td><td>納品先マス</td><td>。<br/>(x(F10) 支払法</td><td>人マスタ(F11)</td><td></td><td>請切</td><td>校予定リスト(F6)</td><td></td><td>閉じる(F</td></br<>                                                                                                    | F成(F2) 保存(F4)        | 取消(F             | -9)           | 納品先マス         | 。<br>(x(F10) 支払法 | 人マスタ(F11)        |                | 請切                                     | 校予定リスト(F6)                   |                    | 閉じる(F    |
| EUL     EUL     EUL     EUL     EUL     EUL     EUL       0     0     0     0     0     0     0       1     1     1     1     1     1     1     1       1     1     1     1     1     1     1     1     1       1     1     1     1     1     1     1     1     1     1     1     1     1     1     1     1     1     1     1     1     1     1     1     1     1     1     1     1     1     1     1     1     1     1     1     1     1     1     1     1     1     1     1     1     1     1     1     1     1     1     1     1     1     1     1     1     1     1     1     1     1     1     1     1     1     1     1     1     1     1     1     1     1     1     1     1     1     1     1     1     1     1     1     1     1     1     1     1     1     1     1     1     1     1     1     1     1     1     1     1 </td <td>諸求サマリ情報</td> <td>ᇥᇍᄵᇔᆉᅀᇔ</td> <td>iA=1</td> <td></td> <td></td> <td></td> <td></td> <td></td> <td></td> <td></td> <td></td>                                                                                                    | 諸求サマリ情報              | ᇥᇍᄵᇔᆉᅀᇔ          | iA=1          |               |                  |                  |                |                                        |                              |                    |          |
| 支払法人       位票件数計       請求金額合計       計上部署       近二部署       近票件数計       請求金額合計       一覧         請求了一類の込条件       請求方方/区分       ●請求対象外       「請求方室       ●       ●       ●       ●       ●       ●       ●       ●       ●       ●       ●       ●       ●       ●       ●       ●       ●       ●       ●       ●       ●       ●       ●       ●       ●       ●       ●       ●       ●       ●       ●       ●       ●       ●       ●       ●       ●       ●       ●       ●       ●       ●       ●       ●       ●       ●       ●       ●       ●       ●       ●       ●       ●       ●       ●       ●       ●       ●       ●       ●       ●       ●       ●       ●       ●       ●       ●       ●       ●       ●       ●       ●       ●       ●       ●       ●       ●       ●       ●       ●       ●       ●       ●       ●       ●       ●       ●       ●       ●       ●       ●       ●       ●       ●       ●       ●       ●       ●       ●       ●       ●       ●       ● <td>乾広奈什如</td> <td>0<br/>0</td> <td></td> <td></td> <td></td> <td>支払注</td> <td>А</td> <td></td> <td></td> <td></td> <td></td>                                                                                                    | 乾広奈什如                | 0<br>0           |               |               |                  | 支払注              | А              |                                        |                              |                    |          |
| if ままます            if まままます            if まままます           if ままままますます <tr< td=""><td>支払法</td><td>人 伝票件</td><td>数計 諸求?</td><td>金額合計   計.</td><td>上部署</td><td></td><td>部署 伝票</td><td>「「「「「」「「」「」「「」「」「」「」「」「」「」「」「」「」「」「」「」</td><td>「「「「」」「「」」「「」」</td><td>一覧</td><td></td></tr<>                                                                                                    | 支払法                  | 人 伝票件            | 数計 諸求?        | 金額合計   計.     | 上部署              |                  | 部署 伝票          | 「「「「「」「「」「」「「」「」「」「」「」「」「」「」「」「」「」「」「」 | 「「「「」」「「」」「「」」               | 一覧                 |          |
| 諸求デ-外奴込条件       諸求アが区分     ●諸求対象外 ・ 諸求内容     ●未請求データ ・ 計上日     ●      ●      ●      ●      ●      ●      ●      ●      ●      ●      ●      ●      ●      ●      ●      ●      ●      ●      ●      ●      ●      ●      ●      ●      ●      ●      ●      ●      ●      ●      ●      ●      ●      ●      ●      ●      ●      ●      ●      ●      ●      ●      ●      ●      ●      ●      ●      ●      ●      ●      ●      ●      ●      ●      ●      ●      ●      ●      ●      ●      ●      ●      ●      ●      ●      ●      ●      ●      ●      ●      ●      ●      ●      ●      ●      ●      ●      ●      ●      ●      ●      ●      ●      ●      ●      ●      ●      ●      ●      ●      ●      ●      ●      ●      ●      ●      ●      ●      ●      ●      ●      ●      ●      ●      ●      ●      ●      ●      ●      ●      ●      ●      ●      ●      ●      ●      ●      ●      ●      ●                                                                                                     |                      |                  |               |               |                  |                  |                |                                        |                              |                    |          |
| iま求了-0城込条件<br>iま求フラび区分 Di達求対象外 ・ 請求内容 D未請求了-タ ・ 計上日                                                                                                    |                      |                  |               |               | -                |                  |                |                                        |                              | -                  |          |
| iarx5 <sup>-</sup> 04002sel+<br>iarx5-750区分 0講求対象外 ・ 講求内容 0未請求データ ・ 計上日                                                                                                    |                      |                  |               |               |                  |                  |                |                                        |                              |                    |          |
| 支払法人     計上部署     取引番号     マー     取得       請末データー覧     計上日は必ず指定して請末データを作成してください       正日は必ず指定して請末データを作成してください       対象     取引番号     取引法人当、*       取引番号     取引番号     取引     市品分類(大)     請末金額     税区分     支払内容       対象     取引番号     取引告号     取引法人当、*     第注者コート*     計上部署コート*     前品分類(大)     請末金額     税区分     支払内容       対象     取引番号     取引告号     取引告号     取引告号     101(仕入明」     削除       ロロリコ     1234567     マントリはまま     (ナリオニーロ OMS     マンロリコ     1000     05.000     05.000     05.000     05.000     05.000     05.000     05.000     05.000     05.000     05.000     05.000     05.000     05.000     05.000     05.000     05.000     05.000     05.000     05.000     05.000     05.000     05.000     05.000     05.000     05.000     05.000     05.000     05.000     05.000     05.000     05.000     05.000     05.000     05.000     05.000     05.000     05.000     05.000     05.000     05.000     05.000     05.000     05.000     05.000     05.000     05.000     05.000     05.000     05.000     05.000     05.000     05.000     05.000     05.000     05.000     05.000     0                                                                                                    | 諸水ナー9級込条件<br>諸求フラグ区分 | 0.請求対象外          | ▼ 請求内容        | 0:未請求データ      | ↓ 計」             | -8               | •              | ~                                      | •                            | 手動検索               |          |
| LINLEX     Interat     Interat       iixxive     iixxive     iixxive     iixxive       EOLERX     EOLYARX     EDLYARX     iixxive       Image: state in the interation of the interation of the interation of the interation of the interation of the interation of the interation of the interation of the interation of the interation of the interation of the interaction of the interaction of                                                                                                    | 古北注人 [               |                  |               |               |                  | 番号               |                | ~                                      |                              | 11/2               | 検索       |
| 計上日は必ず指定して請求データを作成してください         EDIas       EDIas       EDIAs       EDIAs       EDIAs       EDIAs       EDIAs         対象       話ま状態       計上日       取得用やう       取得用やう       1001       1011       10111       10111       10111       101111       101111       101111       101111       101111       101111       101111       101111       101111       101111       101111       101111       101111       101111       101111       101111       101111       101111       101111       101111       101111       101111       101111       101111       101111       101111       101111       101111       101111       1011111       1011111       1011111<                                                                                                    |                      |                  |               |               | <b>_</b>         |                  |                | 1                                      |                              | 1410               |          |
| 請求状態     計上日     取引法・ト*     支払法人コ・ト*     発注者コ・ト*     計上部署コ・ト*     商品分類(大)     請求金額     税区分     支払内容     削除       取引書号     取引信名     支払法人名     発注者名     計上部署名     商品分類(中)     税額     税車     請求区分     削除       マ     20191001     12345     0105     0105     20001     111     10000     05原価外税マ     1001仕入明」     削除       マ     1234567     5744/04541     (力引き-U OMS     5745/0451     000     1000     010-01:今回請求 マ     削除       マ     2019     1234     (力引き-U OMS     (力引き-U OMS     5745/0451     000     1000     01:今回請求 マ       マ     2019     1234     (日日本     (力引き-U OMS     (力引き-U OMS     5745/0451     000     1001仕入明、     削除       1234     選択完了後、『請求対象データを更新』ボ     400     8.0     01:今回請求 マ     削除     101:日     101:日                                                                                                    | EDI請求                | E                | DI外請求         |               | 計                | 上日は必ず措           | 定して請求テ         | ータを作成し                                 | てください                        |                    |          |
| 地方 播号 取引洗名 支払法人名 発注者名 計上部署名 商品分類(中) 税額 税率 請求区分     マ     マ     の     の    | 対象                   | 計上日              | 取引先コート        | 支払法人コード       | 発注者コート           | 計上部署コード          | 商品分類(大)        | 請求金額                                   | 税区分                          | 支払内容               |          |
| <ul> <li>              ▼             1234567             ▼ 1234567             ▼ 1234567             ▼ 1234567             ▼ 1234567             ▼ 1234567             ▼ 1234567             ▼ 12345             ▼ 1234             □             ■</li></ul>                                                                                                    |                      | 取引番号<br>20191001 |               | 支払法人名<br>0105 | 発注者名<br>0105 ▼   | 計上部署名<br>20001 ▼ | 商品分類(中)<br>111 | 税額<br>10000                            | 税率<br>05:原価外税 <sup>2</sup> ▼ | 請求区分<br>1001:仕入明↓▼ |          |
| ビ     2019     5,000 05原価外税マ 1001仕入明」       1284     選択完了後、『請求対象データを更新』ボ     400       タンを押します     400       -抵してチェックを更新     指してチェックを更新       請求対象データを更新     (行追加)                                                                                                    |                      | 1234567          | 77.kUE\$#\$   |               | / 컨케루드바 GMS      | テフトテンポ°1         | 000            | 1,000                                  | 10.0                         | 01:今回請求 💌          | 削除       |
| 1234 ほして)し」 し、 1 m パ パ 水 / シ と 文 か l 』 ハ 400 80 01: **回論 ★ ●<br>タンを押します<br>抵して 5- か た か l 」<br>請求対象データを更新                                                                                                    |                      | 2019<br>1001 译封  | 空了後           | 『諸歩ウ          | ま象デー             | タを軍新             |                | 5,000                                  | 05:原価外税:▼                    | 1001:仕入明 -         | 削除       |
| タンを押します<br><u>- 括してチェックする</u><br>諸次対象データを更新<br>「行追加                                                                                                    |                      | 1284             |               |               |                  | / こ 又加           |                | 400                                    | 8.0                          |                    |          |
| <ul> <li>              ←             ぜしてチェックする          </li> <li>             Ťはしてチェックを外す         </li> <li>             Ťi電加         </li> </ul>                                                                                                    |                      | タン               | /を押し          | ます            |                  |                  |                |                                        |                              |                    |          |
| 一括してチェックする         活造してチェックを外す           請求対象データを更新         行道加                                                                                                    |                      |                  | 7             |               |                  |                  |                |                                        |                              |                    |          |
|                                                                                                    | 441                  |                  | 11 Tr he !! - |               |                  |                  |                |                                        |                              |                    | <b>V</b> |
| all AVAISKノークで更利                                                                                                    | → 枯し(チェック)           | 90<br>5 曲 # 6    | 拮してチェックを外す    |               |                  |                  |                |                                        |                              |                    | 行追加      |
|                                                                                                    | 調ぶの対象ナータの            | と見まれ             |               |               |                  |                  |                |                                        |                              |                    |          |

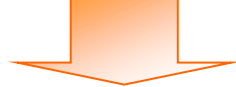

| 🔓 請求予定作成                                                                                                    |                                                                                    |                                                                                                    |                                                                                                    |                                                                                                    |                                                                                                    |                                                                                             |
|----------------------------------------------------------------------------------------------------|------------------------------------------------------------------------------------|----------------------------------------------------------------------------------------------------|----------------------------------------------------------------------------------------------------|----------------------------------------------------------------------------------------------------|----------------------------------------------------------------------------------------------------|---------------------------------------------------------------------------------------------|
| (作成(F2)保存(F4)                                                                                                    | 取消(F9)                                                                             | <u>三〇</u><br>納品先マスタ(F10)                                                                                                    | 三〇<br>支払法人マスタ(F11)                                                                                                    |                                                                                                    |                                                                                                    | )<br>閉じる(F                                                                                  |
| - 諸求サマリ情報                                                                                                    |                                                                                    |                                                                                                    |                                                                                                    |                                                                                                    | GRACE AETALO S                                                                                                    |                                                                                             |
| <b>総伝票件数計</b><br>2                                                                                                    | 総請求金額合計<br>15,000                                                                  |                                                                                                    | 請求                                                                                                    | 予定デーク                                                                                                    | タとして作成                                                                                                    | される                                                                                         |
| 支払法人<br>0105:イオンリテール (                                                                                                    | 伝票件数計 諸求<br>GM 2                                                                   | 金額合計<br>15,000 表示                                                                                                    | デー                                                                                                    | タのサマリ                                                                                                    | リ情報が更新                                                                                                    | されます                                                                                        |
|                                                                                                    |                                                                                    | 4                                                                                                    |                                                                                                    |                                                                                                    |                                                                                                    |                                                                                             |
| ──請求デー友絞込条件 ────                                                                                                    |                                                                                    |                                                                                                    |                                                                                                    |                                                                                                    |                                                                                                    |                                                                                             |
| 諸求フラグ区分 回請す                                                                                                    | <del>找対象外</del> 請求内容                                                               | 0:未請求データ ▼                                                                                                    | 計上日                                                                                                    | • ~                                                                                                    | · 🔽                                                                                                    | □ 手動検索<br>検索                                                                                |
| 支払法人                                                                                                    | ▼ 計上部署                                                                             | -                                                                                                    | 取引番号                                                                                                    | • ~                                                                                                    | · 🔽                                                                                                    | 取得                                                                                          |
| ─請求データ→覧<br>EDI請求                                                                                                    | EDI外請求                                                                             |                                                                                                    | 計上日は必ず                                                                                                    | 指定して請求デー                                                                                                    | タを作成してください                                                                                                    |                                                                                             |
| 対象 諸求状態                                                                                                    | 計上日         取引先コード           取引番号         取引先名                                     | 支払法人コート*         発注報           支払法人名         発注                                                                                                    | <ul><li>昔コート<sup>*</sup></li><li>計上部署コート<sup>*</sup></li><li>諸名</li><li>計上部署名</li></ul>                                                                                                    | 商品分類(大)<br>商品分類(中)                                                                                                    | 請求金額         税区分           税額         税率                                                                                                    | 支払内容         削除           請求区分                                                              |
|                                                                                                    | Active al                                                                          |                                                                                                    |                                                                                                    |                                                                                                    |                                                                                                    |                                                                                             |
|                                                                                                    |                                                                                    |                                                                                                    |                                                                                                    |                                                                                                    |                                                                                                    |                                                                                             |
|                                                                                                    |                                                                                    |                                                                                                    |                                                                                                    |                                                                                                    |                                                                                                    |                                                                                             |
|                                                                                                    |                                                                                    |                                                                                                    |                                                                                                    |                                                                                                    |                                                                                                    |                                                                                             |
|                                                                                                    |                                                                                    |                                                                                                    |                                                                                                    |                                                                                                    |                                                                                                    | <b>*</b>                                                                                    |
| 一括してチェックする                                                                                                    | 一一括してチェックを外す                                                                       | ŧ                                                                                                    |                                                                                                    |                                                                                                    |                                                                                                    | 行追加                                                                                         |
| 諸求対象データを更新                                                                                                    | ́́Я                                                                                |                                                                                                    |                                                                                                    |                                                                                                    |                                                                                                    |                                                                                             |
|                                                                                                    |                                                                                    |                                                                                                    |                                                                                                    |                                                                                                    |                                                                                                    |                                                                                             |
|                                                                                                    |                                                                                    |                                                                                                    |                                                                                                    |                                                                                                    |                                                                                                    |                                                                                             |
|                                                                                                    |                                                                                    |                                                                                                    |                                                                                                    |                                                                                                    |                                                                                                    |                                                                                             |
|                                                                                                    |                                                                                    |                                                                                                    |                                                                                                    | _                                                                                                    |                                                                                                    |                                                                                             |
| G 請求予定作成                                                                                                    |                                                                                    |                                                                                                    |                                                                                                    | -                                                                                                    |                                                                                                    |                                                                                             |
| 論求予定作成<br>(Parte 1)<br>(Parte 1)                                                                                                    | RD:HCD)                                                                            | (前日本マンかに10)                                                                                                    |                                                                                                    | -                                                                                                    |                                                                                                    | Blizz(                                                                                      |
| <ul> <li>請求予定作成</li> <li>(作成:(Fi))</li> <li>(保存(F4))</li> <li>(請求 サマリ情報</li> </ul>                                                                                                    | 取消(F9)                                                                             | <b>王〇</b><br>納品先マスタ(F10)                                                                                                    | <b>支払法人マス久(F11)</b>                                                                                                    |                                                                                                    | 話は子がモリスト(F6                                                                                                    | 。<br>開US&(F                                                                                 |
| <ul> <li>請求予定作成</li> <li>「洋玩バF」</li> <li>「採存(F4)</li> <li>「請求サマリ)情報</li> </ul>                                                                                                    | <b>取</b> 页前(F9)                                                                    | <u>この</u><br>納品先マスタ(F10)                                                                                                    | <u>ましま</u><br>支払法人マスタ(F11)<br>支払                                                                                                    | ±,                                                                                                    | 「「」<br>話は下が空りスト(Fa                                                                                                    | 口 (C) mile<br>開US(F                                                                         |
| 論求予定作成<br>(件成(F 4)<br>(保存(F4)<br>)<br>請求サマリ情報<br>「保存(F4)<br>(保存(F4)<br>」)<br>(保存(F4)<br>」)<br>(保存(F4)<br>」)                                                                                                    | <sup>取消(F9)</sup><br>存』ボタンを:                                                       | で<br>納品先マスタ(F10)<br>押します                                                                                                    | 支払法人マスタ(F11)<br>支払法人マスタ(F11)                                                                                                    | <b>注人</b><br>上部署 ( 伝票作                                                                                                    |                                                                                                    | 日<br>日<br>日<br>日<br>日<br>日<br>日<br>日<br>日<br>日<br>日<br>日<br>日<br>日<br>日<br>日<br>日<br>日<br>日 |
| a 請求予定作成<br>「#70%(F)」(保存(F4)<br>「請求サマリ情報                                                                                                    | RD間(F9)<br>存』ボタンを3                                                                 | に<br>納品先マスタ(F10)<br>押します                                                                                                    | 支払法人マスタ(F11)<br>支払<br>支払                                                                                                    | <b>主人</b><br>上部署 ( 伝票件                                                                                                    | (数計) 諸求金額合計                                                                                                    |                                                                                             |
|                                                                                                    | RD<br>RD<br>存』ボタンを                                                                 | に<br>新品先マスタ(F10)<br>押します                                                                                                    | 支払法人マスク(F11)<br>支払法                                                                                                    | <b>主人</b><br>上部署   伝票伯                                                                                                    |                                                                                                    | 日本<br>日本<br>一<br>一<br>一<br>一<br>一<br>一<br>一<br>一<br>一<br>一<br>一<br>一<br>一                   |
| 請求予定作成     「保存(F4)     「保存(F4)     「読求サマツ情報     『読求サマツ情報     『読求サマツ情報     『読求すーク核込条件     読ますっつ灯区公 □255                                                                                                    |                                                                                    | に<br>新品先マスタ(F10)<br>押します                                                                                                    | 支払法人マスタ(F11)<br>支払<br>支払<br>まし<br>まし<br>まし<br>まし<br>、マスタ(F11)<br>支払<br>、<br>、<br>、<br>、<br>、<br>、<br>、<br>、<br>、<br>、<br>、<br>、<br>、                                                                                                    | <b>主人</b><br>上部署 ( 伝票件                                                                                                    |                                                                                                    |                                                                                             |
| 請求予定作成     「作成(F(4))     請求サマリ情報     「保存(F4)     「保存(F4)     「「保存(F4)     「「保存(F4)     「「保存(F4)     「「保存(F4)     「「「保存(F4)     」     「「「保存(F4)     」     「「「保存(F4)     」     「「「「保存(F4)     」     「」     「「「「保存(F4)     」     「」     「」     「」     「」     「」     「」     「」     「」     「」     「」     「」     「」     「」     「」     「」     「」     「」     「」     「」     「」     「」     「」     「」     「」     「」     「」     「」     「」     「」     「」     「」     「」     「」     「」     「」     「」     「」     「」     「」     「」     「」     「」     「」     「」     「」     「」     「」     「」     「」     「」     「」     「」     「」     「」     「」     「」     「」     「」     「」     「」     「」     「」     「」     「」     「」     「」     「」     「」     「」     「」     「」     「」     「」     「」     「」     「」     「」     「」     「」     「」     「」     「」     「」     「」     「」     「」     「」     「」     「」     「」     「」     「」     「」     「」     「」     「」     「」     「」     「」     「」     「」     「」     「」     「」     「」     「」     「」     「」     「」     「」     「」     「」     「」     「」     「」     「」     「」     「」     「」     「」     「」     「」     「」     「」     「」     「」     「」     「」     「」     「」     「」     「」     「」     「」     「」     「」     「」     「」     「」     「」     「」     「」     「」     「」     「」     「」     「」     「」     「」     「」     「」     「」     「」     「」     「」     「」     「」     「」     「」     「」     「」     「」     「」     「」     「」     「」     「」     「」     「」     「」     「」     「」     「」     「」     「」     「」     「」     「」     「」     「」     「」     「」     「」     「」     「」     「」     「」     「」     「」     「」     「」     「」     「」     「」     「」     「」     「」     「」     「」     「」     「」     「」     「」     「」     「」     「」     「」     「」     「」     「」     「」     「」     「     「」     「」     「」     「」     「」     「」     「」     「」     「」     「」     「」     「」     「」     「     「」     「」     「」     「     「     「」     「     「     「」     「」     「     「     「」     「     「     「     「」     「     「     「     「     「     「」     「     「     「     「     「     「     「     「     「     「     「     「     「     「                                                                                                    | 取消(F9)<br>存』ボタンを:                                                                  | で<br>納品先マスタ(F10)<br>押します<br>D未請求データ ・                                                                                                    | 支払法人マスタ(F11)<br>支払法人マスタ(F11)<br>支払<br>す<br>計<br>1 計上日<br>1 取り値号                                                                                                    | <b>注入</b><br>上部署 │ 伝票件                                                                                                    |                                                                                                    | □<br>□<br>□<br>□<br>□<br>□<br>□<br>□<br>□<br>□<br>□<br>□<br>□<br>□                          |
| 請求予定作成     「保存(F4)     「保存(F4)     「請求サマツ情報     「「保存(F4)     「「保存(F4)     「「「保存(F4)     「「「「保存     」     「「「「「「「「「「「」」」     「「「」」     「「「」」     「「」」     「「」」     「「」     「「」」     「「」     「「」     「「」     「「」     「」     「」     「」     「」     「」     「」     「」     「」     「」     「」     「」     「」     「」     「」     「」     「」     「」     「」     「」     「」     「」     「」     「」     「」     「」     「」     「」     「」     「」     「」     「」     「」     「」     「」     「」     「」     「」     「」     「」     「」     「」     「」     「」     「」     「」     「」     「」     「」     「」     「」     「」     「」     「」     「」     「」     「」     「」     「」     「」     「」     「」     「」     「」     「」     「」     「」     「」     「」     「」     「」     「」     「」     「」     「」     「」     「」     「」     「」     「」     「」     「」     「」     「」     「」     「」     「」     「」     「」     「」     「」     「」     「」     「」     「」     「」     「」     「」     「」     「」     「」     「」     「」     「」     「」     「」     「」     「」     「」     「」     「」     「」     「」     「」     「」     「」     「」     「」     「」     「」     「」     「」     「」     「」     「」     「」     「」     「」     「」     「」     「」     「」     「」     「」     「」     「」     「」     「」     「」     「」     「」     「」     「」     「」     「」     「」     「」     「」     「」     「」     「」     「」     「」     「」     「」     「」     「」     「」     「」     「」     「」     「」     「」     「」     「」     「」     「」     「」     「」     「」     「」     「」     「」     「」     「」     「」     「」     「」     「」     「」     「」     「」     「」     「」     「」     「」     「」     「」     「」     「     「」     「」     「」     「     「」     「」     「」     「」     「」     「」     「」     「」     「」     「」     「」     「」     「」     「     「」     「     「」     「     「」     「」     「     「」     「」     「」     「     「」     「」     「」     「     「」     「」     「」     「」     「」     「」     「」     「」     「     「」     「」     「」     「     「」     「」     「     「     「」     「     「」     「     「     「」     「     「     「」     「     「     「     「     「     「     「     「     」     「     「     「     「     「     「     「     「     「                                                                                                    | 取満(F9)<br>存』ボタンを                                                                   | に<br>新品先マスタ(F10)<br>押します<br>・<br>・<br>・<br>・<br>・<br>・<br>・                                                                                                    | 支払法人マスタ(F11)<br>支払法 マスタ(F11)<br>す<br>支払法<br>す<br>大マスタ(F11)<br>す<br>大マスタ(F11)<br>す<br>大マスタ(F11)<br>す<br>大マスタ(F11)<br>す<br>大マスタ(F11)<br>大マスタ(F11)                                                                                                    | <b>去人</b><br>上部署 │ 伝票件<br>▼ ~<br>▼ ~                                                                                               | 許示す定リスド(Fri<br>#数計 諸求金額合計<br>-<br>-<br>-<br>-<br>-<br>-<br>-<br>-<br>-<br>-                                                                                                    | □<br>□<br>□<br>□<br>□<br>□<br>□<br>□<br>□<br>□<br>□<br>□<br>□<br>□<br>□<br>□<br>□<br>□<br>□ |
| 請求予定作成     「存死(F4)     请求サマ)情報     「「保存(F4)     「「保存(F4)     「「保存(F4)     「「保存(F4)     「「保存(F4)     「「保存(F4)     「「「保存(F4)     「「「保存(F4)     「「「保存(F4)     「「「保存(F4)     「「「「保存(F4)     「「「「保存(F4)     「「「「「「「「「「「「」」」     「「「「「」」」     「「「「「」」」     「「「「」」」     「「「「」」」     「「「」」     「「「「」」     「「「」」     「「「」」     「「「」」     「「「」」     「「「」」     「「」     「「「」」     「「「」」     「「」     「「」     「」     「「」     「」     「」     「」     「」     「」     「」     「」     「」     「」     「」     「」     「」     「」     「」     「」     「」     「」     「」     「」     「」     「」     「」     「」     「」     「」     「」     「」     「」     「」     「」     「」     「」     「」     「」     「」     「」     「」     「」     「」     「」     「」     「」     「」     「」     「」     「」     「」     「」     「」     「」     「」     「」     「」     「」     「」     「」     「」     「」     「」     「」     「」     「」     「」     「」     「」     「」     「」     「」     「」     「」     「」     「」     「」     「」     「」     「」     「」     「」     「」     「」     「」     「」     「」     「」     「」     「」     「」     「」     「」     「     「」     「」     「」     「」     「」     「」     「」     「」     「」     「」     「」     「」     「」     「」     「」     「」     「」     「」     「」     「」     「」     「」     「」     「」     「」     「」     「」     「」     「」     「」     「」     「」     「」     「」     「」     「」     「」     「」     「」     「」     「」     「」     「」     「」     「」     「」     「」     「」     「」     「」     「」     「」     「」     「」     「」     「」     「」     「」     「」     「」     「」     「」     「」     「」     「」     「」     「」     「」     「」     「」     「」     「」     「」     「」     「」     「」     「」     「」     「」     「」     「     「」     「」     「」     「」     「」     「」     「」     「」     「」     「」     「」     「」     「」     「」     「」     「」     「」     「」     「」     「」     「」     「」     「」     「」     「」     「」     「」     「」     「」     「」     「」     「」     「」     「」     「     「」     「     「」     「」     「     「」     「     「     「」     「」     「     「     「」     「」     「     「     「     「」     「     「」     「     「」     「     「     「」     「     「     「     「     「     「     「                                                                                                    | 取消(F9)<br>存』ボタンを<br>は<br>ポタンを<br>日<br>日上部署<br>EDD/指載<br>EDD/指載                     | に<br>納品先マスタ(F10)<br>押します<br>・<br>・<br>・<br>・                                                                                                    | 支払法人マスク(F11)<br>支払法人マスク(F11)<br>支払法<br>す<br>す<br>計上日<br>計上日<br>計上日は必ず<br>計上日は必ず                                                                                                    | 注人<br>上部署 (広栗作<br>▼ ~<br>▼ ~<br>■<br>■<br>■<br>■<br>■<br>■                                                                         | 新式予定以入(Fi)<br>一<br>一<br>一<br>一<br>一<br>一<br>一<br>一<br>一                                                                                                    | 一覧<br>手動検索<br>取得<br>支払内変                                                                    |
| 請求予定作成     「保存(F4)     「保存(F4)     「請求サマリ情報     「「保存(F4)     「請求サマリ情報     「「保存(F4)     「「「保存     」     「「「保存(F4)     」     「「「「「保存(F4)     」     「「「「「「「「「「」」     」     「「「」」     「「「」」     「「」」     「「」」     「「」」     「「」」     「「」」     「「」」     「「」」     「「」」     「「」」     「「」」     「「」」     「「」     「「」     「」     「」     「」     「」     「」     「」     「」     「」     「」     「」     「」     「」     「」     「」     「」     「」     「」     「」     「」     「」     「」     「」     「」     「」     「」     「」     「」     「」     「」     「」     「」     「」     「」     「」     「」     「」     「」     「」     「」     「」     「」     「」     「」     「」     「」     「」     「」     「」     「」     「」     「」     「」     「」     「」     「」     「」     「」     「」     「」     「」     「」     「」     「」     「」     「」     「」     「」     「」     「」     「」     「」     「」     「」     「」     「」     「」     「」     「」     「」     「」     「」     「」     「」     「」     「」     「」     「」     「」     「」     「」     「」     「」     「」     「」     「」     「」     「」     「」     「」     「」     「」     「」     「」     「」     「」     「」     「」     「」     「」     「」     「」     「」     「」     「」     「」     「」     「」     「」     「」     「」     「」     「」     「」     「」     「」     「」     「」     「」     「」     「」     「」     「」     「」     「」     「」     「」     「」     「」     「」     「」     「」     「」     「」     「」     「」     「」     「」     「」     「」     「」     「」     「」     「」     「」     「」     「」     「」     「」     「」     「」     「」     「」     「」     「」     「」     「」     「」     「」     「」     「」     「」     「」     「」     「」     「」     「     「」     「」     「」     「     「」     「」     「」     「」     「」     「」     「」     「」     「     「」     「」     「」     「」     「     「     「」     「     「     「」     「」     「     「     「」     「」     「     「     「     「     「」     「     「     「」     「」     「     「     「」     「     「     「     「     「     「     「     「     「     「     「     「     「     「     「     「     「     「     「     「     「     「     「     「     「     「     「     「     「     」     「     「     「     「     「     「     「     「     「     「     「                                                                                                    | 取満(F9)<br>存』ボタンを<br>・<br>・<br>・<br>・<br>・<br>・<br>・<br>・<br>・<br>・<br>・<br>・<br>・  | 新品先マスタ(F10)<br>押します<br>・<br>・<br>・<br>・<br>・<br>・<br>・<br>・<br>・<br>・<br>・<br>・<br>・                                                                                                    | 支払法人マスタ(F11)<br>支払法人マスタ(F11)<br>す<br>また。<br>す<br>また。<br>す<br>また。<br>す<br>また。<br>す<br>また。<br>す<br>また。<br>す<br>また。<br>また。<br>また  また  また。<br>また。<br>また。<br>また。<br>また。<br>また。<br>また。<br>また。<br>また。<br>また。<br>また。<br>また。<br>また。<br>また。<br>また。<br>また。<br>また。<br>また。<br>また。<br>また。<br>また。<br>また。<br>また。<br>また。 また。<br>また。<br>また  また。<br>また。<br>また。<br>また。 また。<br>また。<br>また。 また。<br>また  また  また。 また  また  また。 また  また  また  また  また  また  また  また  また  また | <b>上</b> 部署 伝票件<br>・ ~<br>・ ~<br>・ ~<br>・ ~                                                                                        | <ul> <li>請示予定リスド(F6)</li> <li>一、「、」</li> <li>「、」、「、」、</li> <li>- 「、」、」、</li> <li>- 「、」、」、</li> <li>- 「、」、」、</li> <li>- 「、」、」、</li> <li>- 「、」、</li> <li>- 「、</li> <li>- 「、</li> <li>- 「、<td></td></li></ul> |                                                                                             |
| <ul> <li>請求予定作成</li> <li>「洋水ザマ&gt;(保存(F4))</li> <li>「請求サマ&gt;(保存(F4))</li> <li>「請求サマ&gt;(保存(F4))</li> <li>「「「保子」</li> <li>「請求ブラク」</li> <li>「「「保子」</li> <li>「「「「「「「「「」」</li> <li>「「」」</li> <li>「「」」</li> <li>「「」」</li> <li>「「」」</li> <li>「「」」</li> <li>「」」</li> <li>「」</li> <li>「」」</li> <li>「」」</li> <li>「」</li> <li>「」」</li> <li>「」」</li> <li>「」」</li> <li>「」」</li> <li>「」」</li> <li>「」」</li> <li>「」」</li> <li>「」」</li> <li>「」」</li> <li>「」」</li> <li>「」」</li> <li>「」」</li> <li>「」</li> <li>「」</li> <li>「」</li> <li>「」」</li> <li>「」</li> <li>「」<td>取消(F9)<br/>存』ボタンを</td><td>○<br/>納品先マスタ(F10) 申します ○ ○</td><td>支払法人マスタ(F11)<br/>支払法 マスタ(F11)<br/>支払法 マスタ(F11)<br/>す<br/>支払<br/>計<br/>計<br/>計<br/>計<br/>計<br/>計<br/>計<br/>計<br/>計</td><td>ま人<br/>上部署 伝票件<br/>マー<br/>マー<br/>本<br/>本<br/>本<br/>本<br/>、<br/>本<br/>、<br/>本<br/>、<br/>、<br/>、<br/>、<br/>、<br/>、<br/>、<br/>、<br/>、<br/>、<br/>、<br/>、<br/>、</td><td></td><td></td></li></ul> | 取消(F9)<br>存』ボタンを                                                                   | ○<br>納品先マスタ(F10) 申します ○ ○ | 支払法人マスタ(F11)<br>支払法 マスタ(F11)<br>支払法 マスタ(F11)<br>す<br>支払<br>計<br>計<br>計<br>計<br>計<br>計<br>計<br>計<br>計                                                                                                    | ま人<br>上部署 伝票件<br>マー<br>マー<br>本<br>本<br>本<br>本<br>、<br>本<br>、<br>本<br>、<br>、<br>、<br>、<br>、<br>、<br>、<br>、<br>、<br>、<br>、<br>、<br>、 |                                                                                                    |                                                                                             |
| 請求予定作成     「作玩作「保存(F4)     「<br>請求サマリ情報     「「保存(F4)     「<br>請求サマリ情報     「<br>『「「保存(F4)     「<br>『「「保存(F4)     「<br>『「「保存(F4)     『<br>『「「「保存(F4)     『<br>『「「「保存(F4)     『<br>『「「「保存(F4)     『<br>『「「「保存(F4)     『<br>『「「「保存(F4)     『<br>『「「「保存(F4)     『<br>『「「「保存(F4)     『<br>『「「「保存(F4)     『<br>『「「「保存(F4)     『<br>『「「「「「「「「「「「「「「「「」」」」<br>『「「」」<br>『「「「「「」」<br>『「「」」<br>『「「」」<br>『「「「「「」」<br>『「」」<br>『「「」」<br>『「「」」<br>『「」」<br>『「」」<br>『」<br>『「」」<br>『」<br>『「「」」<br>『」<br>『」<br>『」<br>『」<br>『」<br>『」<br>『」<br>『」<br>『」<br>『」<br>『」<br>『」<br>『」<br>『」<br>『」<br>『」<br>『」<br>『」<br>『」<br>『」<br>『」<br>『」<br>『」<br>『」<br>『」<br>『」<br>『」<br>『」<br>『」<br>『」<br>『」<br>『」<br>『」<br>『」<br>『」<br>『」<br>『」<br>『」<br>『」<br>『」<br>『」<br>『」<br>『」<br>『」<br>『」<br>『」<br>『」<br>『」<br>』<br>『」<br>』<br>『」<br>『」<br>『」<br>』<br>『」<br>』<br>『」<br>『」<br>『」<br>『」<br>『」<br>『」<br>『」<br>『』<br>『』<br>『」<br>『」<br>『」<br>『」<br>『」<br>『」<br>『」<br>『」<br>『」<br>『」<br>『」<br>『」<br>『」<br>『」<br>『」<br>『」<br>『」<br>『」<br>『」<br>『」<br>『」<br>『」<br>『」<br>』<br>『」<br>『」<br>』<br>『」<br>『」<br>『」<br>』<br>『」<br>』<br>『」<br>』<br>『」<br>』<br>『」<br>』<br>『」<br>』<br>『」<br>』<br>『」<br>』<br>『」<br>』<br>『」<br>』<br>『」<br>』<br>『」<br>』<br>』<br>『」<br>』<br>』<br>』<br>『<br>』<br>『」<br>』<br>『<br>』<br>『<br>』<br>『<br>『<br>『<br>『<br>『<br>『<br>『<br>『<br>『<br>『<br>『<br>『<br>『<br>『<br>『<br>『<br>』<br>『<br>』<br>『<br>『<br>『<br>『<br>『<br>『<br>『<br>『<br>『<br>『<br>『<br>『<br>『<br>』<br>『<br>『<br>』<br>『<br>』<br>『<br>』<br>『<br>』<br>『<br>』<br>『<br>』<br>『<br>』<br>『<br>』<br>『<br>』<br>『<br>』<br>『<br>』<br>『<br>『<br>』<br>『<br>』<br>『                                                                                                    | 取消F9)<br>取消F9)<br>存』ボタンを<br>・<br>計上部署<br>・<br>・<br>・<br>・<br>・<br>・<br>・<br>・<br>・ | ■<br>新品先マスタ(F10)<br>押します<br>「<br>●<br>支払法人コート <sup>*</sup><br>発注者<br>支払法人名 発注                                                                                                    | 支払法人マスタ(F11)<br>支払法人マスタ(F11)<br>す<br>す<br>す<br>計 上日<br>1 計上日<br>1 計上日<br>1 計上日<br>1 計上日<br>1 計上部署へ<br>計上部署へ                                                                                                    | <ul> <li>ま人</li> <li>上部署 伝票件</li> <li>↓ ~</li> <li>↓ ~</li> <li>↓ ~</li> <li>↓ ~</li> <li>↓ ↓</li> <li>↓ 商品分類(中)</li> </ul>        | <ul> <li>請求子定リスド(F6)</li> <li>一、、、、、、、、、、、、、、、、、、、、、、、、、、、、、、、、、、、、</li></ul>                                                                                                    |                                                                                             |
| 請求予定作成       「洋灰(下)       「講求サマ)(除報       「講求サマ)(除報       「講求サマ)(除報       「講求サマ)(除報       「「」」」」」」」」」」」」」」」」」」」」」」」」」」」」」」」」」」」                                                                                                    | 取消(F9)<br>存』ボタンを                                                                   | 新品先マスタ(F10)<br>甲します<br>●<br>・<br>・<br>・<br>・<br>・<br>・<br>・<br>・<br>・<br>・<br>・<br>・<br>・                                                                                                    | 支払法人マスタ(F11)<br>支払法人マスタ(F11)<br>支払<br>す<br>ま<br>ま<br>ま<br>ま<br>ま<br>ま<br>ま<br>ま<br>ま                                                                                                    | ま 人 上部署 (広票件 ) 、 、 、 、 、 、 、 、 、 、 、 、 、 、 、 、 、 、                                                                                 | 許示子定リスド(F3<br>F数計                                                                                                    |                                                                                             |
| 請求予定作成     「研究(F4)     請求サマ)情報     「講求サマ)情報     「「保存(F4)     「「保存(F4)     「「「保구     」     「「「保구     」     「「「「保구     」     「「「「「保구     」     「「「「「「保구     」     「「「「「「「保구     」     「「「「「「「「「「「「「「「「「「」」     」     「「「「「「「「                                                                                                    | 取演(F9)<br>存』ボタンを                                                                   | 納品先マスタ(F10)<br>押します<br>・<br>・<br>支払法人コード<br>発注<br>支払法人名<br>発注                                                                                                    | 支払法人マスク(F11)<br>支払法人マスク(F11)<br>支払法人マスク(F11)<br>す<br>支払法<br>計<br>計<br>引<br>計 上日<br>「<br>計 上日<br>「<br>計 上日<br>「 」<br>「 」<br>「 」<br>」<br>取 引 曲号<br>「 」<br>「 」<br>」<br>取 引 曲号<br>「 」<br>、 」<br>計 上目は必ず<br>計上部署2-ト <sup>×</sup><br>書<br>計上部署2-                                                                                                    | ま人<br>上部署 ( 伝票件<br>マ ~<br>マ ~                                                                                                    |                                                                                                    |                                                                                             |
| 請求予定作成       (保存(F4))       「請求サマツ!情報       「請求サマツ!情報       「請求サマツ!情報       「請求サマツ!情報       「請求サマツ!情報       「請求サマツ!情報       「請求サマツ!情報       「「」」」」」」」」」」」」」」」」」」」」」」」」」」」」」」」」」」」                                                                                                    | 取3尚(F9)<br>存』ボタンを<br>す 計上部署                                                        | 新品先マスタ(F10)<br>押します                                                                                                    | 支払法人マスタ(F11)<br>支払法人マスタ(F11)<br>す<br>支払<br>す<br>す<br>計 上日<br>「<br>計 上日<br>「<br>計 上日<br>は必ず<br>新 上日は必ず<br>新 上日<br>はの<br>ず<br>新<br>二<br>二<br>二<br>二<br>二<br>二<br>二<br>二<br>二                                                                                                    | ま 人 上部署                                                                                                    | 許示子在リスドイの                                                                                                    |                                                                                             |
| <ul> <li>請求予定作成</li> <li>「部次子定作成</li> <li>「第次子之作成</li> <li>「第次子ック(情報)</li> <li>「「保存(F4)</li> <li>「請求ブラク(協報)</li> <li>「「「保子</li> <li>「請求ブラク区分 05歳3</li> <li>支払法人</li> <li>「請求ブラクー覧</li> <li>ED[請求</li> <li>支払法人</li> </ul>                                                                                                    | 取消(F9)<br>存 』 ボタンを:<br>本                                                           | 納品先マスタ(F10)<br>押します<br>「<br>支払法人コート"<br>発注<br>支払法人名<br>発注                                                                                                    | 支払法人マスタ(F11)<br>支払法人マスタ(F11)<br>す<br>支払<br>す<br>す<br>計<br>二<br>計<br>二<br>計<br>二<br>二<br>二<br>二<br>二                                                                                                    | ま人<br>上部署 伝票件<br>マーマー<br>こ~                                                                                                    |                                                                                                    |                                                                                             |

以上で、EDI 外請求データを作成し、請求予定データに含める手順は完了です。

※「保存」ボタンを押下した後にデータの訂正を行う場合は P.8~P.10 をご参照ください。 (P.8 で『作成』ボタンを押した後に『EDI外請求』ボタンを押さないと、EDI外で作成したデータが 表示されませんのでご注意ください。) 4. 請求予定データの送信

| TITERAN/AE for .NET version 8.2.6                  |                                      |                  |                     | ×                |
|----------------------------------------------------|--------------------------------------|------------------|---------------------|------------------|
| TEAM Info with system<br>サポートサイト お知らせ バージョン システム情報 | <b>ジ</b><br>全履歴照会 約                  |                  | 利用会社の登録             | <b>月</b> じる(F12) |
| Web                                                | TERAN<br>Ordering & Reporting System | versio           | n 8.2.6             |                  |
| <del>チェーン</del><br> 999990000001:イオン(BMS1.         | 利用会社<br>3) <b>▼</b> 12345:テス         | ト取引先 『           | 請求/支払』              | ボタンを             |
| データ受信                                              |                                      | 14               |                     | _                |
| 受注/出荷                                              | 受領/返品                                |                  | ◆<br>請求/支払          | )                |
| 値札                                                 | <u> </u>                             |                  | オプション機能             | )                |
| マスタメンテナンス )                                        | 各種設定                                 |                  | 履歴照会                | )                |
|                                                    | Copyright@F                          | UJITSU FIP CORPC | RATION AI Rights Re | served           |

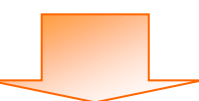

| ₩ 請求・支払業務                                                                                                    |                                                                                                    |
|----------------------------------------------------------------------------------------------------|----------------------------------------------------------------------------------------------------|
| 請求/支                                                                                                    | 払業務メニュー                                                                                                    |
| <ul> <li>◆請求デ-タを作成する</li> <li>「請求予定作成</li> <li>『請求確定/送信』ボタン</li> <li>押します</li> <li>◆請求確定/送信</li> <li>請求りスト出力</li> <li>請求ファイル出力</li> </ul> | <ul> <li>◆支払データを画面で確認する         <ul> <li>支払一覧</li> <li>支払データを帳票で確認する</li> <li>支払リスト出力</li> </ul> </li> <li>◆支払データをファイル出力する         <ul> <li>支払ファイル出力</li> </ul> </li> </ul> |
|                                                                                                    |                                                                                                    |

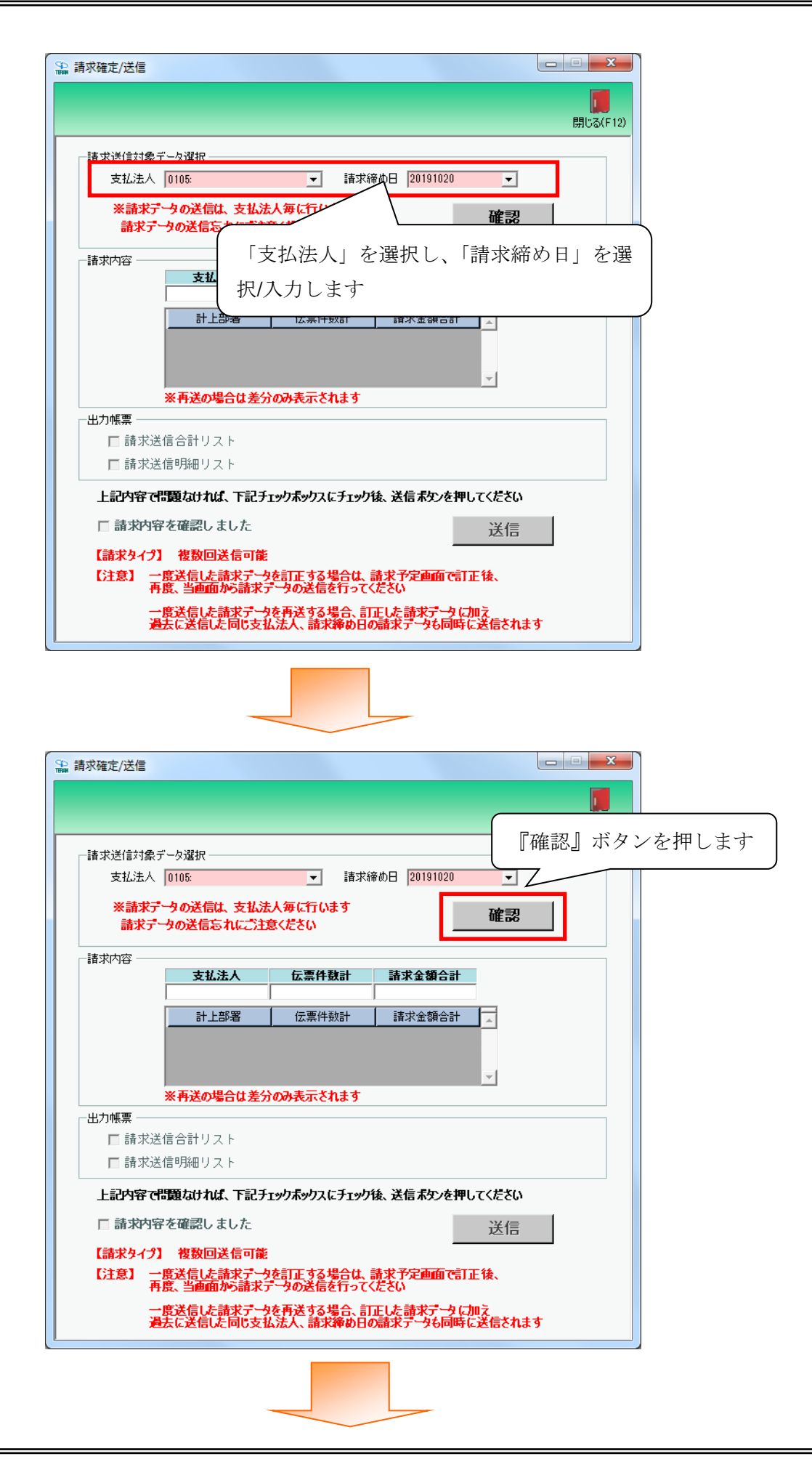

| 求確定/送信 |                                         |                                |                      |               |          |
|--------|-----------------------------------------|--------------------------------|----------------------|---------------|----------|
|        |                                         |                                |                      |               |          |
|        |                                         |                                | (                    | 問じス(日1)       |          |
| 請求送信対象 | ミデータ選択                                  |                                |                      | 請求予定データ       | の内容が     |
| 支払法人   | 0105:                                   | ▼ 請求締め日                        | 20191020             | 表示されます        |          |
| ★請米    | テータの送信は、支払法                             | 大毎に行います                        |                      | へ 姑 か ナ か 知 1 | マノゼキレ    |
| 調味の    | 「ツの医信心4114」と)上                          | <b>思へ/こ</b> でい                 |                      | 金額寺を唯裕し       | ( \ /¿ðv |
| -諸求内容  | +++++++++++++++++++++++++++++++++++++++ | <b>广东从私日 3</b> 4-              |                      |               |          |
|        | <b>支払法入</b><br>0105:                    | 広宗仟録計 請2<br>14                 | K重額合計<br>251,000     |               |          |
|        | 計上部署                                    |                                | 求金額合計 📘              |               |          |
|        | 20001:テストテンホ°1                          | 10                             | 176,600              |               |          |
|        | 20002:                                  | 4                              | 74,400               |               |          |
|        |                                         |                                |                      |               |          |
|        | ※再送の場合は差分                               | のめ表示されます                       |                      |               |          |
| - 出力帳票 | 送信·승락 미 ㅋ ㄴ                             |                                |                      |               |          |
| □ 請水.  | 送信日前クスト                                 |                                |                      |               |          |
|        |                                         |                                |                      |               |          |
| 上記内容で  | で問題なければ、下記チ                             | ェックボックスにチェック後、送付               | 言ボタンを押して             | ください          |          |
| 🗆 請求内  | 容を確認しました                                |                                |                      | 送信            |          |
| 【請求タイニ | 9】 複数同误信可能                              |                                |                      |               |          |
| 【注意】   | 一度送信した請求デー                              | を訂正する場合は、請求予                   | 定画面で訂正領              | ŧ.            |          |
| -      | 再度、当画面から請求う                             | ータの送信を行ってください                  |                      |               |          |
|        | 一度送信した請求デー<br>過去に送信した同じ支持               | を再送する場合、訂正した <br> ふえ人、請求締め日の請求 | 清求テータに加え<br>テータも同時に送 | 信されます         |          |
|        |                                         |                                |                      |               |          |
|        |                                         |                                |                      |               |          |
|        |                                         |                                |                      |               |          |
|        | _                                       |                                |                      |               |          |
|        |                                         |                                |                      |               |          |
|        |                                         |                                |                      |               |          |

| ♣ 請求確定/送信                                                                                                    |
|----------------------------------------------------------------------------------------------------|
| <b>順</b><br>関じる(F12)                                                                                                    |
| 諸求送信対象データ選択<br>支払法人 0105:  ▼ 請求締め日 20191020 ▼<br>※請求データの送信は、支払法人毎に行います<br>請求データの送信をれてご注意ください  確認                                   |
| 請求內容<br>支払法人 <u>伝票件数計</u> 請求金額合計                                                                                                   |
| Image: 10105:     Image: 10105:       Image: 10001:57k79x8*1     請求予定データの送信と同時に帳票を出力       20001:57k79x8*1     する場合は対象帳票にチェックを入れます |
| ※再送の場合は差分のみ         ・           -出力帳票         ・                                                                                    |
| <ul> <li>□ 請求送信で計リスト</li> <li>□ 請求送信明細リスト</li> </ul>                                                                               |
| 上記内容で問題なければ、下記チェックボックスにチェック後、送信ボタンを押してください                                                                                         |
| □ 請求内容を確認しました 送信                                                                                                    |
| 【請求タイプ】 複数回送信可能<br>【注意】 一度送信した請求データを訂正する場合は、請求予定画面で訂正後、<br>再度、当画面から請求データの送信を行ってください                                                |
| 一度送信した請求データを再送する場合、訂正した請求データに加え<br>過去に送信した同じ支払法人、請求締め日の請求データも同時に送信されます                                                             |
|                                                                                                    |

| 請求送信対      | 象データ選択                      |                            |                   |  |
|------------|-----------------------------|----------------------------|-------------------|--|
| 支払法。       | 人 0105:                     | 請求締                        | ¢b⊟ 20191020 🔽    |  |
| *請求<br>請求  | テータの送信は、支払法<br>テータの送信忘れにご注意 | 人毎 <i>に</i> 行います<br>\$ください | 確認                |  |
| └──請求内容 ── |                             |                            |                   |  |
|            | 支払法人                        | 伝票件数計                      | 請求金額合計            |  |
|            | 0105:                       | 14                         | 251,000           |  |
|            | 計上部署                        | 伝票件数計                      | 請求金額合計 🔼          |  |
|            | 20001:テストテンホ*1              | 10                         | 176,600           |  |
|            | 20002:                      | 4                          | 74,400            |  |
|            | ※再送の提合け美分                   | のみ表示されます                   |                   |  |
| └ 一出力帳画 一  |                             |                            |                   |  |
| □ 請求       | 送信合計リスト                     |                            |                   |  |
| □ 請求       | 送信明細リスト                     |                            |                   |  |
|            |                             |                            |                   |  |
| 上記内容       | で問題なければ、下記チェ                | ックボックスにチェックも               | 象、送信ボタンを押してくたさい   |  |
| ☑ 請求       | 羽容を確認しました                   |                            | 送信                |  |
|            | プ】 複数回送信可能                  |                            |                   |  |
|            | 度送信した請求データ                  | を訂正する場合は、言                 | 「「「「「」」」で「「「」」です。 |  |
| /          |                             | ータの送信を行ってく                 | ださい               |  |

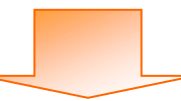

| 🗟 請求確定/送信 |                             |                                      |                  |            | ]       |
|-----------|-----------------------------|--------------------------------------|------------------|------------|---------|
|           |                             |                                      |                  |            |         |
|           |                             |                                      |                  | 閉じる(F12)   |         |
| 一時求送信対象   | データ選択                       |                                      |                  |            |         |
| 支払法人      | 0105:                       | → 請求締め日 2019102                      | 0 -              |            |         |
|           |                             |                                      |                  |            |         |
| ※請求う      | ータの送信は、支払法                  | 人毎に行います<br>そくぜさい                     | 確認               |            |         |
| 請水丁       | つめたもあれにいた                   | 8.V.C.C.D                            |                  |            |         |
|           |                             |                                      |                  |            |         |
|           | 支払法人                        | 伝票件数計 請求金額合                          | 計                |            |         |
|           | 0105:                       | 14 25                                | 51,000           |            |         |
|           | 計上部署                        | 伝票件数計 諸求金額合                          | it 🔁             |            |         |
|           | 20001:テストテンホ°1              | 10 1                                 | 76,600           |            |         |
|           | 20002:                      | 4                                    | 74,400           |            |         |
|           | w 王 ¥ 。 坦 众 共 关 //          |                                      | <b>T</b>         |            |         |
|           | ※再送の場合は差分                   | のめ表示されよ 9                            |                  |            |         |
|           |                             |                                      | (                |            |         |
|           | 11日日日 リスト                   |                                      |                  | ┃ 迂信』 示    | タンを押します |
| □ 請水返     | ち信明細リスト                     |                                      |                  | $\neg$     |         |
| 上記内容で     | 問題なければ、下記チェ                 | ックボックスにチェック後、送信ボタンを                  | き押してください         |            |         |
|           | マナロネジレ ナレナー                 |                                      | N/ /             |            |         |
|           | 日で加速なりよりた                   |                                      |                  |            |         |
| 【請求タイプ    | 】 複数回送信可能                   |                                      |                  |            |         |
| 【注意】 -    | ・度送信した請求テータ                 | を訂正する場合は、請求予定画面<br>…ねの逆信を行ってください     | で訂正後、            |            |         |
|           | ·府洋信(七部分で)                  |                                      | h (-hn =         |            |         |
| ž         | *長达18した請氷テンダ<br>時去に送信した同じ支払 | を丹达9る場合、訂正した請氷テー<br>法人、請求締め日の請求データも同 | ッに加え<br>1時に送信されま | : <b>उ</b> |         |
|           |                             |                                      |                  |            |         |

以上で、請求予定データの送信は完了です。

5. 請求予定作成画面絞込条件について

| 諸求サマリ情報                                                                                                    | 検索       |
|----------------------------------------------------------------------------------------------------|----------|
| 支払法人     伝票件数計     請求金額合計     計上部署     計上部署     伝票件数計     請求金額合計     一覧       諸本ご     bk2.5.44       請求75岁区分     Di請求対象外     「請求内容     「未請求データ」     計上日     ▼     ▼     ●       支払法人     ▼     計上部署     ▼     ▼     ●     ▼     ●       支払法人     ▼     計上部署     ▼     ▼     ●     ▼     ●       「請求大学     ●     ●     ●     ▼     ●     ●     ●       「     ●     ●     ●     ●     ●     ●     ●       「     ●     ●     ●     ●     ●     ●     ●       「     ●     ●     ●     ●     ●     ●     ●       ●     ●     ●     ●     ●     ●     ●     ●       ●     ●     ●     ●     ●     ●     ●     ●       ●     ●     ●     ●     ●     ●     ●     ●       ●     ●     ●     ●     ●     ●     ●     ●       ●     ●     ●     ●     ●     ●     ●     ●       ●     ●     ●     ●     ●     ●     ●     ●       ● <t< th=""><th>検索</th></t<> | 検索       |
| 諸求フラグ区分     回請求対象外     諸求内容     □未請求データ     計上日     ▼     「     千       支払法人     ・     計上部署     ・     取引借号     ・     ・     取得       「請求データー覧     ・     ・     計上日     取得     ・     ・     ・     ・       「     EDI外請求     ・     ・     計上日     ・     ・     ・     ●       「     EDI外請求     ・     ・     ・     ●     ●     ●       「          ●     ●     ●     ●                                                                                                    | 検索       |
| 文払法へ     ▼     計上部者     ▼     4%51世5     ▼     ~     ×     4%51世5     ×     ×     ×     ×     ×     ×     ×     ×     ×     ×     ×     ×     ×     ×     ×     ×     ×     ×     ×     ×     ×     ×     ×     ×     ×     ×     ×     ×     ×     ×     ×     ×     ×     ×     ×     ×     ×     ×     ×     ×     ×     ×     ×     ×     ×     ×     ×     ×     ×     ×     ×     ×     ×     ×     ×     ×     ×     ×     ×     ×     ×     ×     ×     ×     ×     ×     ×     ×     ×     ×     ×     ×     ×     ×     ×     ×     ×     ×     ×     ×     ×     ×     ×     ×     ×     ×     ×     ×     ×     ×     ×     ×     ×     ×     ×     ×     ×     ×     ×     ×     ×     ×     ×     ×     ×     ×     ×     ×     ×     ×     ×     ×     ×     ×     ×     ×     ×     ×     ×     ×     ×     ×     ×     ×     ×      |          |
| - · · · · · · · · · · · · · · · · · · ·                                                                                                    |          |
| 対象   取1番号 取1先名 支払法人名 発注者名 計上部署名 商品分類(中) 税額 税率 請求区分                                                                                                    |          |
| 0.未請求 20191002 12845 ▼ 0105 ▼ 0105 ▼ 20001 ▼ 111 44,000 05.原価外税2 ▼ 1001.仕入8時 ▼                                                                                                    |          |
| 0000055 772hVJc+94 172/7-h 092 10.0 -                                                                                                    | 1        |
| 0.未請求 20191002 12345 ▼ 0105 ▼ 0105 ▼ 20001 ▼ 111 54,000 05.原価外税2 1001仕入8所 ▼                                                                                                    |          |
| 0000066 7211/12494 172/13-14 092 880                                                                                                    | -        |
|                                                                                                    | -        |
| 1000055 77XHYJE4Y4 (17XJ7-1/ 092 10.0                                                                                                    | -        |
| □ □ □ □ □ □ □ □ □ □ □ □ □ □ □ □ □ □ □                                                                                                    | Ŀ        |
|                                                                                                    | <u> </u> |

①請求フラグ区分

「0:請求対象外、1:請求対象、2:両方」の何れかを選択します。

・0:請求対象外

請求予定作成画面にて請求対象データの更新を行っていないデータを表示します。

(対象にチェックを入れずに、「請求対象データを更新」ボタンを押下したデータを表示します)

1:請求対象

請求予定作成画面にて請求対象データの更新を行ったデータを表示します。

(対象にチェックを入れ、「請求対象データを更新」ボタンを押下したデータを表示します)

2:両方

請求対象外、請求対象両方のデータを表示します。

②請求内容

- 「0:未請求データ、1:請求済データ、2:全データ」の何れかを選択します。
- ・0:未請求データ

請求送信を行っていないデータを表示します。

1:請求済データ

請求送信を行ったデータを表示します。

・2:全データ
 未請求、請求済両方のデータを表示します。

③その他

計上日、支払法人、計上部署、取引番号で絞込んで表示します。

- ★①「請求フラグ区分」と②「請求内容」の組合せについて
- ・請求フラグ区分:「0:請求対象外」、請求内容:「0:未請求データ」を選択した場合
   請求予定作成画面にて請求対象データの更新を行っていない、請求未送信データを表示します。
   (受領データから請求データを作成する場合はこの組合せを選択して編集します)

| 二時ポポームがいみん             | 4       |          |                      |          |          |
|------------------------|---------|----------|----------------------|----------|----------|
| 「調水」「外収込業」<br>「請求つちが区分 |         |          | 瞎求内容                 |          |          |
| 6月417771077            | 0.請求对象外 | <b>•</b> | 9번 역시 가 <del>다</del> | 0:未請求ナータ | <b>•</b> |

 ・請求フラグ区分:「0:請求対象外」、請求内容:「1:請求済データ」を選択した場合 請求予定作成画面にて請求対象データの更新を行っていない、請求送信済データを表示します。 (請求送信直後のデータはこの組合せを選択すれば表示することができます)

| ┌請求データ絞込条 | 件       |   |      |          |   |
|-----------|---------|---|------|----------|---|
| 請求フラグ区分   | 0:請求対象外 | • | 請求内容 | 1:詰求済データ | • |

・請求フラグ区分:「0:請求対象外」、請求内容:「2:全データ」を選択した場合 請求予定作成画面にて請求対象データの更新を行っていない、全データを表示します。

| 一請求データ絞込条件・ |         |   |      |        |   |
|-------------|---------|---|------|--------|---|
| 請求フラグ区分     | ):請求対象外 | • | 請求内容 | 2:全データ | - |

・請求フラグ区分:「1:請求対象」、請求内容:「0:未請求データ」を選択した場合 請求予定作成画面にて請求対象データの更新を行った、請求未送信データを表示します。 (請求送信直前のデータはこの組合せを選択すれば表示することができます)

| 一請求データ絞込条 | 件 ———— |          |      |          |   |
|-----------|--------|----------|------|----------|---|
| 諸求フラグ区分   | 1:請求対象 | <b>•</b> | 請求内容 | 0:未請求データ | • |

 ・請求フラグ区分:「1:請求対象」、請求内容:「1:請求済データ」を選択した場合 請求予定作成画面にて請求対象データの更新を行った、請求送信済データを表示します。
 (請求再送信直前のデータはこの組合せを選択すれば表示することができます)

| ┌請求データ絞込条 | 件 ———— |   |      |          |   |
|-----------|--------|---|------|----------|---|
| 請求フラグ区分   | 1.諸求対象 | - | 請求内容 | 1:諸求済データ | • |

・請求フラグ区分:「1:請求対象」、請求内容:「2:全データ」を選択した場合 請求予定作成画面にて請求対象データの更新を行った、全データを表示します。

| 二時ポポールがいみ。 | (4.          |   |      |         |   |
|------------|--------------|---|------|---------|---|
|            |              |   |      |         |   |
| 諸求フラグ区分    | 1/建設計學       | - | 請求内容 | ックデーカ   | - |
|            | 1.984 NAVISK | • |      | 4-±) =% | • |
|            |              |   |      |         |   |

・請求フラグ区分:「2:両方」、請求内容:「0:未請求データ」を選択した場合 請求未送信データを全て表示します。

| 二誌ポポニル約込みも | 4    |          |              |          |          |
|------------|------|----------|--------------|----------|----------|
| 調査プロングの企業に |      |          | 建金山家         |          |          |
| 請求ノフク区方    | 2:両方 | <b>•</b> | 道水内台         | 0:未請求データ | <b>–</b> |
| 調水フク区カ     | 2:両方 | <b>•</b> | 11-2010-0-0- | 0:未請求データ |          |

・請求フラグ区分:「2:両方」、請求内容:「1:請求済データ」を選択した場合 請求送信済データを全て表示します。

| 一時求デー友統込冬( | 4       |          |      |             |   |
|------------|---------|----------|------|-------------|---|
|            | ·       |          |      |             |   |
| 請求フラグ区分    | 2:両方    | <b>T</b> | 請求内容 | 1:諸求済データ    | - |
|            | 1-1 100 |          |      | - and the s | _ |

・請求フラグ区分:「2:両方」、請求内容:「2:全データ」を選択した場合 請求対象データの更新の有無、請求送信の有無に関わらず、全ての請求データを表示します。

| ┌請求データ絞込条 | 件 ——— |   |      |        |          |
|-----------|-------|---|------|--------|----------|
| 請求フラグ区分   | 2:両方  | • | 請求内容 | 2:全データ | <b>•</b> |

※請求予定作成画面にて請求対象データの更新を行ったデータは、黄色の行になります。 (金額の訂正等はできません。)

|                                       | AET F/UX                                                                                                    |                                                                                                    |                                                                                                    |                                                                                                    |                                                                                                    |                                                                                                 |                                                                                                    |                                                                                                    |                                                                                                    | e                                                                                                    |         |
|---------------------------------------|----------------------------------------------------------------------------------------------------|----------------------------------------------------------------------------------------------------|----------------------------------------------------------------------------------------------------|----------------------------------------------------------------------------------------------------|----------------------------------------------------------------------------------------------------|-------------------------------------------------------------------------------------------------|----------------------------------------------------------------------------------------------------|----------------------------------------------------------------------------------------------------|----------------------------------------------------------------------------------------------------|----------------------------------------------------------------------------------------------------|---------|
| (E9)                                  | (\$77(F4)                                                                                                    | -<br>1014                                                                                                    | (F9)                                                                                                    | (約品先又2                                                                                                    | 】<br>(b(F10) 支払注                                                                                                    | <b>三〇</b><br>人マスタ(F11)                                                                          |                                                                                                    |                                                                                                    |                                                                                                    |                                                                                                    | 間157    |
| 10.1 67                               | 14170 17                                                                                                    | 1.710                                                                                                    | (1 0)                                                                                                    |                                                                                                    |                                                                                                    | ///////////////////////////////////////                                                         |                                                                                                    | PHP3                                                                                                    | N I VEV XI NI W                                                                                                    |                                                                                                    | 1910-07 |
| <b>お</b> 末サマ                          | 7リ情報<br>総合専作利                                                                                                    | ₩<br>計 総誌式会報                                                                                                    | 월<br>주<br>화                                                                                                    |                                                                                                    |                                                                                                    |                                                                                                 |                                                                                                    |                                                                                                    |                                                                                                    |                                                                                                    |         |
|                                       | ₩2LS <del></del>                                                                                                    | 12 12                                                                                                    | 197,400                                                                                                    |                                                                                                    |                                                                                                    | 支払法                                                                                             | A                                                                                                    |                                                                                                    |                                                                                                    |                                                                                                    |         |
|                                       | ,<br>支払法,                                                                                                    | 人 伝票作                                                                                                    | +数計 請求                                                                                                    | ☆金額合計 ↓ 計.                                                                                                    | 上部署                                                                                                    | 計上                                                                                              | 部署 伝導                                                                                                    | 票件数計 1 諸                                                                                                    | 「「「「」」                                                                                                    | 一覧                                                                                                    |         |
|                                       | 0105:イオンリテ                                                                                                    | ∽∥/ GM                                                                                                    | 12                                                                                                    | 197,400                                                                                                    | 表示                                                                                                    |                                                                                                 |                                                                                                    |                                                                                                    |                                                                                                    |                                                                                                    |         |
|                                       |                                                                                                    |                                                                                                    |                                                                                                    |                                                                                                    |                                                                                                    |                                                                                                 |                                                                                                    |                                                                                                    |                                                                                                    |                                                                                                    |         |
|                                       |                                                                                                    |                                                                                                    |                                                                                                    |                                                                                                    | -                                                                                                    |                                                                                                 |                                                                                                    |                                                                                                    |                                                                                                    | -                                                                                                    |         |
|                                       |                                                                                                    |                                                                                                    |                                                                                                    |                                                                                                    |                                                                                                    |                                                                                                 |                                                                                                    |                                                                                                    |                                                                                                    |                                                                                                    |         |
| \$求デー<br>****                         | - 奴役込条件 -                                                                                                    |                                                                                                    |                                                                                                    |                                                                                                    | 54                                                                                                    |                                                                                                 |                                                                                                    |                                                                                                    |                                                                                                    |                                                                                                    | 1       |
| 諸水ノ                                   | つり込み  2                                                                                                    | :両万                                                                                                    |                                                                                                    | ・  U:未請求テータ                                                                                                    | 2 🔽 🔟                                                                                                    |                                                                                                 | •                                                                                                    | ~                                                                                                    |                                                                                                    | 于動検索                                                                                                  | 検索      |
|                                       |                                                                                                    |                                                                                                    |                                                                                                    |                                                                                                    |                                                                                                    |                                                                                                 |                                                                                                    |                                                                                                    |                                                                                                    |                                                                                                    | 1252715 |
| 支払注                                   | t人 [                                                                                                    |                                                                                                    | ▼ 計上部                                                                                                    | ŝ                                                                                                    |                                                                                                    | 番号                                                                                              | •                                                                                                    | ~                                                                                                    | •                                                                                                    | 取得                                                                                                    |         |
| 支払注<br>「球デー                           | E人 [<br>-ター覧                                                                                                    |                                                                                                    | ▶ 計上部                                                                                                    | 8                                                                                                    | ■ <sup>和反5</sup>                                                                                                    | 番号                                                                                              | •                                                                                                    | ~                                                                                                    | <u> </u>                                                                                                    | 取得                                                                                                    |         |
| 支払注<br>「球デー                           | 5人 「<br>-ター覧<br>ED語求                                                                                                    |                                                                                                    | ▼ 計上部<br>EDI外請求                                                                                                    | §  <br>                                                                                                    | ■ <sup>収5</sup>                                                                                                    | <sup> 番号</sup>  <br>上日は必ず指                                                                      | ♪<br>錠して請求う                                                                                                    | ~  <br>                                                                                                    | 」                                                                                                    | 取得                                                                                                    |         |
| 支払注<br>録ボデー                           | 5人 「<br>-ター覧<br>ED語求<br>諸求状態                                                                                                    | 計上日                                                                                                    | <ul> <li>➡ 計上部</li> <li>EDI外請求</li> <li>■ 取引先コート<sup>*</sup></li> </ul>                                                                                                    |                                                                                                    | <sup>取5</sup><br>計<br>発注者コード                                                                                                    | 番号  <br>上日は必ず指<br> 計上部署コード                                                                      | ✓ <b> <sup>1</sup> <sup>1</sup> </b>                                                                                                    | ~  <br>「タを作成し<br>請求金額                                                                                           | ✓ C〈ださい 税区分                                                                                                    | 取得                                                                                                    |         |
| 支払注                                   | 5人<br>-ター覧<br>ED<br>請求状態                                                                                                    | 計上日<br>取り曲号                                                                                                    | <ul> <li>▼ 計上部</li> <li>EDI外請求</li> <li>取引先コート<sup>*</sup></li> <li>4以り元石</li> </ul>                                                                                                    | 支払法人コート*     支払法人コート*     支払法人コート*                                                                                      | <ul> <li>▼ 収5</li> <li>計</li> <li>発注者コート<sup>*</sup></li> <li>         発注者コート<sup>*</sup> </li> </ul>                                                                                                    | 番号<br> 上日は必ず指<br> 計上部署コード<br>  計上部署コード<br>  計工部署名                                               | ・<br>定して請求う<br>商品分類(大)<br>商品分類(中)                                                                                                    | ~  <br>「タを作成し<br>請求金額<br>祝額                                                                                     | ✓ てください 税区分 税                                                                                                    | 取得<br>支払内容<br>請求区方                                                                                    | -       |
| 支払注<br>「<br>「<br>対象                   | 5人<br>-ター覧<br>ED<br>請求状態<br>0:未請求                                                                                                | 計上日<br>AX51儘写<br>20191002                                                                                                    | <ul> <li>計上部</li> <li>EDI外請求</li> <li>取引先コート*</li> <li>和X51元石</li> <li>12345</li> </ul>                                                                                                    | 支払法人コート*     支払法人コート*     支払法人スート*     支払法人スート     マリン マリン マリン マリン マリン マリン マリン マリン マリン                                  | ▼ 105<br>計<br>発注者コート*<br>992注者石<br>0105 ▼                                                                                                    | 番号<br> 上日は必ず指<br> 計上部署コード<br>  新上部署コード<br>  30001                                               | <ul> <li> <b>ご</b> </li> <li> <b>満</b>品分類(大)          </li> <li> <b>満</b>高分類(大)      </li> <li> <b>満</b>高分類(大)      </li> </ul>                                                                                                    | ~<br>「 <mark>一タを作成し</mark><br>諸求金額<br>代額<br><u>44,000</u>                                                       | ▲<br>てください<br>税区分<br>税半<br>05原価外税:▲                                                                                                    | 取得<br>支払内容<br>請水区万<br>1001.仕入明、マ                                                                      |         |
| 支払注<br>球デー<br>対象                      | 5人 「<br>-ター覧<br>ED:詰求<br>i請求状態<br>0:未請求                                                                                          | 計上日<br>現5日留75<br>20191002<br>0000055                                                                                                    | <ul> <li>計上部</li> <li>EDI外請求</li> <li>取引先コート<sup>*</sup></li> <li>4以51元名</li> <li>12345</li> <li>7ストリヒキサキ</li> </ul>                                                                                                    | 支払法人コート <sup>*</sup><br>支払法人コート <sup>*</sup><br>又払法八石<br>10105 _▼                                                       | <ul> <li>■ 現5</li> <li>■</li> <li>■&lt;</li></ul> | 番号<br>上日は必ず推<br>計上部署コート <sup>*</sup><br>30001 ▼                                                 | <ul> <li>素にして請求う<br/>商品分類(大)</li> <li>商品分類(大)</li> <li>111</li> <li>092</li> </ul>                                                                                                    | ~  <br>「- <b>タを作成し</b><br>請求金額<br>祝額<br>44,000                                                                  | ▲<br>でください<br>税区分<br>税(年<br>05.原価外税: ↓<br>10.0                                                                                                    | 取得<br>支払内容<br>1001:仕入明 ▼<br>▼                                                                         |         |
| 支払注<br>課ボデー<br>対象                     | E人 「<br>-ター覧<br>ED請求<br>請求状態<br>0.未請求                                                                                            | 計上日<br><u>取交日冊</u> 写<br>20191002<br>0000055<br>20191002                                                                                                    | <ul> <li>計上部3</li> <li>EDI外請求</li> <li>取引先コート<sup>®</sup></li> <li>和X51万七石</li> <li>12845</li> <li>テストドリヒキサキ</li> <li>12845</li> </ul>                                                                                                    |                                                                                                    | ■ RV5<br>第12者コート*<br>第2注者コート*<br>9月21者コート*<br>9月21者の<br>10105 ●<br>13/ソテール<br>0105 ●<br>105                                                                                                    | 番号<br>上日は必ず指<br>計上部署コート*<br>20001 _<br>20001 _                                                  | <ul> <li>定して請求う</li> <li>商品分類(大)</li> <li>商品分類(大)</li> <li>111</li> <li>092</li> <li>111</li> </ul>                                                                                                    | ~<br>「一 <b>夕を作成し</b><br>請求金額<br>税額<br>44,000                                                                    | ▲<br>税区分<br>税区分<br>05.原価外税2 ↓<br>10.0<br>05.原価外税2 ↓                                                                                                    | 取得<br>支払内容                                                                                            |         |
| 支払注<br>載求デー<br>対象                     | <ul> <li>大</li> <li>-ター覧</li> <li>ED請求</li> <li>i請求状態</li> <li>0.未請求</li> <li>0.未請求</li> <li>0.未請求</li> </ul>                    | 計上日<br>名次51個75<br>20191002<br>0000055<br>20191002<br>0000066<br>0010006                                                                                                    | <ul> <li>計上部3</li> <li>EDI外請求</li> <li>取引先コート*</li> <li>取引方二つ</li> <li>12345</li> <li>テストトリヒキサキ</li> <li>12345</li> <li>テストトリヒキサキ</li> </ul>                                                                                                    | S<br>支払法人コート <sup>*</sup><br>文化/広へ石<br>· 0105 ▼<br>0105 ▼                                                               | ▼ 県火5<br>第<br>第<br>第<br>第<br>第<br>1<br>1<br>1<br>1<br>1<br>1<br>1<br>1<br>1<br>1<br>1<br>1<br>1                                                                                                    | 日日は必ず指<br>計上部署コート <sup>*</sup><br>新上部署コート <sup>*</sup><br>3711日初日の<br>20001 ▼<br>20001 ▼        | <ul> <li>上</li> <li>(大)</li> <li>商品分類(大)</li> <li>商品分類(大)</li> <li>商品分類(大)</li> <li>111</li> <li>092</li> <li>111</li> <li>092</li> <li>111</li> <li>092</li> <li>111</li> <li>1111</li> <li>1111</li> <li>111</li></ul> | ~  <br><b>i</b> - <b>与を作成し</b><br>i請求金額<br>税額<br>44,000                                                         | ▼<br>(大ださい)<br>税区分<br>税年<br>10.0<br>原価外税2<br>8.0<br>0.5<br>原価外税2<br>8.0<br>0.5<br>原価外税2<br>8.0<br>0.5<br>0.5<br>0.5<br>0.5<br>0.5<br>0.5<br>0.5<br>0             | 取得<br>支払内容<br>1001仕入明<br>▼<br>1001仕入明<br>▼<br>1001仕入明<br>▼                                            |         |
| 支払注                                   | <ul> <li>人</li> <li>-ター覧</li> <li>ED請求</li> <li>請求状態</li> <li>0.未請求</li> <li>0.未請求</li> <li>0.未請求</li> </ul>                     | 計上日           RX514075           20191002           0000055           20191002           0000066           20191002           000086           20191002                                                         | <ul> <li>計上部3</li> <li>EDI外請求</li> <li>取引先コト<sup>6</sup></li> <li>取引先コト<sup>6</sup></li> <li>12345</li> <li>テストトリヒキサキ</li> <li>12345</li> <li>テストトリヒキサキ</li> <li>12345</li> <li>ココトリルヒキサキ</li> </ul>                                                                                                    | 図<br>支払法人コート*<br>交払法人へ石<br>10105 ▼<br>10105 ▼<br>10105 ▼                                                                | ▼ 取5<br>第注者コート*<br>第注者コート*<br>7月2日<br>イオンリテール<br>0105 ▼<br>イオンリテール<br>0105 ▼<br>イオンリテール                                                                                                    | 番号<br>上日は必ず抗<br>計上部署→ト <sup>×</sup><br>11.50-34-6<br>20001 ▼<br>20001 ▼                         | <ul> <li>              テレス 請求う             商品分類(大)      </li> <li>             間面の万規(中)         </li> <li>             111         </li> </ul> <li>             092         </li> <li>             111         </li> <li>             992         </li> <li>             111         </li> <li>             992         </li>                                                                                                    | ~  <br>                                                                                                    | ▼<br>代生<br>05原価外税3<br>05原価外税3<br>05原価外税3<br>05原価外税3<br>05原価外税3<br>05原価外税3                                                                                        | 取得<br>支払内容<br>1001仕入明<br>✓<br>1001仕入明<br>✓<br>1001仕入明<br>✓<br>1002返品明<br>、✓                           |         |
| 支払注<br>載求デー<br>対象                     | <ul> <li>人</li> <li>-ター覧</li> <li>ED請求</li> <li>請求状態</li> <li>0.未請求</li> <li>0.未請求</li> <li>0.未請求</li> <li>0.未請求</li> </ul>      | 計上日           RX514075           20191002           0000055           20191002           0000066           20191002           1000055           20191002           0000066           20191002           1000055 |                                                                                                    | ■<br>支払法人コート <sup>1</sup><br>文払法人コート <sup>1</sup><br>マロンホハーロ<br>10105 ▼<br>10105 ▼<br>10105 ▼                           | ▼ 駅5<br>第注者コート*<br>第注者コート*<br>105 ▼<br>イオンリテール<br>0105 ▼<br>イオンリテール<br>0105 ▼<br>イオンリテール                                                                                                    | 番号<br>上日は必ず抗<br>計上部署→ト <sup>×</sup><br>31.1593-0<br>20001 ▼<br>20001 ▼                          | ✓<br>定して請求う<br>商品分類(大)<br>111<br>092<br>111<br>092<br>111<br>092<br>111                                                                                                    | ~  <br> <br> 請求金額<br> <br> <br> <br> <br> <br> <br> <br> <br> <br> <br> <br> <br> <br> <br> <br> <br> <br> <br> | ▼<br>税区分<br>税率<br>05原価外税3<br>05原価外税3<br>05原価外税3<br>05原価外税3<br>05原価外税3<br>05原価外税3                                                                                 | 取得<br>支払内容                                                                                            |         |
| 支払注<br>載求デー<br>対象<br>「<br>「<br>「      | <ul> <li>ター覧</li> <li>日の請求</li> <li>日の請求</li> <li>日本請求</li> <li>の未請求</li> <li>の未請求</li> <li>の未請求</li> <li>の未請求</li> </ul>        | 8十上日<br>名次510875<br>20191002<br>0000055<br>20191002<br>0000066<br>20191002<br>1000055<br>20191002<br>1000055                                                                                                    |                                                                                                    | ■<br>支払法人コート <sup>2</sup><br>マロンホペー<br>・<br>0105 ▼<br>・<br>0105 ▼<br>・<br>0105 ▼<br>・<br>0105 ▼                         | ▼         現火5           第注書3-ト*         第注書3-ト*           第2:14:3-1         1           105         ▼           イオンパラール         1           0105         ▼           イオンパラール         1           0105         ▼           イオンパラール         0           0105         ▼           イオンパラール         0                                                                                                    | 上日は必ず計<br>計上部署コート <sup>6</sup><br>81 上部署コート <sup>6</sup><br>20001 ▼<br>20001 ▼<br>20001 ▼       | <ul> <li>上</li> <li>定して請求う<br/>商品分類(大)</li> <li>PB007x期(中7)</li> <li>111</li> <li>092</li> <li>111</li> <li>092</li> <li>111</li> <li>092</li> <li>111</li> <li>092</li> <li>111</li> <li>092</li> <li>111</li> <li>092</li> <li>092</li> </ul>                                                                                                    | ~  <br>                                                                                                    | ▼<br>税区分<br>税工<br>05原価外税2<br>05原価外税2<br>05原価外税2<br>05原価外税3<br>05原価外税3<br>05原価外税3<br>05原価外税3<br>05原価外税3<br>80                                                     | 取得<br>支払内容<br>資本区方<br>1001仕入明、<br>1001仕入明、<br>1002返品明、<br>1002返品明、<br>、                               |         |
| 支払注                                   | 人一覧           夕一覧           EDI請求           請求状態           0未請求           0未請求           0未請求           0未請求                     | また上日<br>名次5100775<br>20191002<br>0000055<br>20191002<br>0000066<br>20191002<br>1000055<br>20191002<br>1000055                                                                                                   |                                                                                                    | ■<br>支払法人コート <sup>*</sup><br>支払法人コート <sup>*</sup><br>又払ったべも<br>0105 ▼<br>10105 ▼<br>0105 ▼<br>0105 ▼                    | ▼         現火           第2注音コート*         第           第2注音コート*         1015           イオンリラール         1015           0105         ▼           イオンリラール         1015           0105         ▼           イオンリラール         1015           0105         ▼           イオンリラール         0105           0105         ▼           イオンリラール         0105                                                                                                    | 番号<br>上日は必ず指<br>計上部署コート <sup>6</sup><br>a1_L部署コート <sup>6</sup><br>20001 ▼<br>20001 ▼<br>20001 ▼ | ✓<br>声品分類(大)                                                                                                    | ~  <br>F-タを作成し<br>請求金額<br>1723年<br>44,000<br>-400<br>-400                                                       | 文ください           税区分           税平           05原価外税2           00           05原価外税2           80           05原価外税2           10.0           05.原価外税2           8.0 | 取得<br>支払内容<br>道水区万<br>1001仕入明、✓<br>1001仕入明、✓<br>1002返品明、✓<br>1002返品明、✓<br>1002返品明、✓<br>、<br>1002返品明、✓ |         |
| 支払注<br>まポデー<br>対象<br>「<br>「<br>「<br>「 | 人一覧           -ター覧           EDI請求           直請求状態           0未請求           0未請求           0未請求           0未請求          括してチェック: | ま十上日                                                                                                    | <ul> <li>計上部3</li> <li>EDI3+請求</li> <li>取及1先コート*</li> <li>4X51元-6</li> <li>12345</li> <li>テストトリヒキサキ</li> <li>12345</li> <li>テストトリヒキサキ</li> <li>12345</li> <li>テストトリヒキサキ</li> <li>12345</li> <li>テストトリヒキサキ</li> <li>12345</li> <li>テストトリヒキサキ</li> <li>エントリヒキサキ</li> <li>12345</li> <li>エントリヒキサキ</li> <li>エントリヒキサキ</li> <li>エントリヒキサキ</li> <li>エントリヒキサキ</li> </ul> | ■<br>支払法人コート <sup>*</sup><br>支払法人コート <sup>*</sup><br>又払ったべつ<br>0105 ▼<br>0105 ▼<br>0105 ▼<br>0105 ▼<br>0105 ▼<br>0105 ▼ | ▼         現火号           第2注音コート*         第2注音コート*           第2注音コート*         ・           1015         ・           イオンパラール         ・           0105         ・           イオンパラール         ・           0105         ・           イオンパラール         ・           0105         ・           イオンパラール         ・                                                                                                    | 番号<br>上日は必ず指<br>計上部署→ト <sup>×</sup><br>81 「日本子石<br>20001 ▼<br>20001 ▼<br>20001 ▼                | ▲ ままして請求う<br>商品分類(大) 111 092 111 092 111 092 111 092 111 092 111 092 111 092 111 092 111                                                                                                    | ~  <br>                                                                                                    | マください           税区分           税平           05原価外税2           00           05原価外税2           80           05原価外税2           10.0           05原価外税2           8.0  | 取得<br>支払内容<br>1001/仕入明、<br>1001/仕入明、<br>1002:返品明、                                                     | ×       |